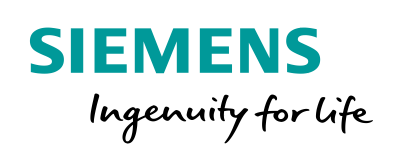

Industry Online Support

W.

NEWS

# WinCC Communication to S7-1500, S7-1200 and ET 200SP

SIMATIC WinCC V7.2 or higher

https://support.industry.siemens.com/cs/ww/en/view/101908495

Siemens Industry Online Support

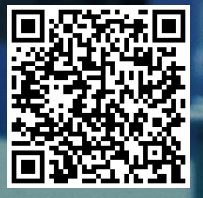

# Legal information

#### Use of application examples

Application examples illustrate the solution of automation tasks through an interaction of several components in the form of text, graphics and/or software modules. The application examples are a free service by Siemens AG and/or a subsidiary of Siemens AG ("Siemens"). They are non-binding and make no claim to completeness or functionality regarding configuration and equipment. The application examples merely offer help with typical tasks; they do not constitute customer-specific solutions. You yourself are responsible for the proper and safe operation of the products in accordance with applicable regulations and must also check the function of the respective application example and customize it for your system.

Siemens grants you the non-exclusive, non-sublicensable and non-transferable right to have the application examples used by technically trained personnel. Any change to the application examples is your responsibility. Sharing the application examples with third parties or copying the application examples or excerpts thereof is permitted only in combination with your own products. The application examples are not required to undergo the customary tests and quality inspections of a chargeable product; they may have functional and performance defects as well as errors. It is your responsibility to use them in such a manner that any malfunctions that may occur do not result in property damage or injury to persons.

#### **Disclaimer of liability**

Siemens shall not assume any liability, for any legal reason whatsoever, including, without limitation, liability for the usability, availability, completeness and freedom from defects of the application examples as well as for related information, configuration and performance data and any damage caused thereby. This shall not apply in cases of mandatory liability, for example under the German Product Liability Act, or in cases of intent, gross negligence, or culpable loss of life, bodily injury or damage to health, non-compliance with a guarantee, fraudulent non-disclosure of a defect, or culpable breach of material contractual obligations. Claims for damages arising from a breach of material contractual obligations shall however be limited to the foreseeable damage typical of the type of agreement, unless liability arises from intent or gross negligence or is based on loss of life, bodily injury or damage to health. The foregoing provisions do not imply any change in the burden of proof to your detriment. You shall indemnify Siemens against existing or future claims of third parties in this connection except where Siemens is mandatorily liable.

By using the application examples you acknowledge that Siemens cannot be held liable for any damage beyond the liability provisions described.

#### Other information

Siemens reserves the right to make changes to the application examples at any time without notice. In case of discrepancies between the suggestions in the application examples and other Siemens publications such as catalogs, the content of the other documentation shall have precedence.

The Siemens terms of use (https://support.industry.siemens.com) shall also apply.

#### Security information

Siemens provides products and solutions with Industrial Security functions that support the secure operation of plants, systems, machines and networks.

In order to protect plants, systems, machines and networks against cyber threats, it is necessary to implement – and continuously maintain – a holistic, state-of-the-art industrial security concept. Siemens' products and solutions constitute one element of such a concept.

Customers are responsible for preventing unauthorized access to their plants, systems, machines and networks. Such systems, machines and components should only be connected to an enterprise network or the Internet if and to the extent such a connection is necessary and only when appropriate security measures (e.g. firewalls and/or network segmentation) are in place. For additional information on industrial security measures that may be implemented, please visit https://www.siemens.com/industrialsecurity.

Siemens' products and solutions undergo continuous development to make them more secure. Siemens strongly recommends that product updates are applied as soon as they are available and that the latest product versions are used. Use of product versions that are no longer supported, and failure to apply the latest updates may increase customer's exposure to cyber threats.

To stay informed about product updates, subscribe to the Siemens Industrial Security RSS Feed at: <u>https://www.siemens.com/industrialsecurity</u>.

# **Table of Contents**

| Lega | al informa                                 | ation                                                                                                    | 2                                |  |  |  |  |  |  |
|------|--------------------------------------------|----------------------------------------------------------------------------------------------------|----------------------------------|--|--|--|--|--|--|
| 1    | Task                                       |                                                                                                    |                                  |  |  |  |  |  |  |
| 2    | Solution                                   |                                                                                                    |                                  |  |  |  |  |  |  |
|      | 2.1                                        | Overview                                                                                                    | 5                                |  |  |  |  |  |  |
| 3    | Configu                                    | uration and Project Engineering for WinCC V7.3 SE                                                                                                    | 9                                |  |  |  |  |  |  |
|      | 3.1<br>3.2<br>Alarm c<br>3.3<br>3.4<br>3.5 | Loading AS symbols from an existing S7-1500 program<br>What's new for AS messages<br>lass configuration<br>Effects of project changes in the controller<br>Connection with absolute addressing<br>Better overview of a large number of tags | 10<br>17<br>19<br>20<br>22<br>25 |  |  |  |  |  |  |
| 4    | Configu                                    | uration and Project Engineering for WinCC V7.4                                                                                                    | 27                               |  |  |  |  |  |  |
|      | 4.1<br>4.2<br>4.3                          | System diagnostics<br>"Update" function<br>Connection-specific tags                                                                                                    | 28<br>30<br>33                   |  |  |  |  |  |  |
| 5    | Configu                                    | aration and Project Settings for WinCC V7.4 SP1                                                                                                    | 34                               |  |  |  |  |  |  |
|      | 5.1<br>5.2<br>5.3                          | Prefix / suffix for tags<br>What's new for AS messages<br>Offline import of configuration data for absolute and symbolic<br>addresses                                                                                                    | 35<br>37<br>38                   |  |  |  |  |  |  |
| 6    | Configu                                    | uration and Project Engineering for WinCC V7.5                                                                                                    | 42                               |  |  |  |  |  |  |
|      | 6.1                                        | Using tags from array-type "program blocks"                                                                                                    | 43                               |  |  |  |  |  |  |
| 7    | Configu                                    | uration and Project Engineering for WinCC V7.5 SP1                                                                                                    | 48                               |  |  |  |  |  |  |
|      | 7.1<br>7.2<br>7.3                          | Redundant system S7-1500R/H<br>Software redundancy for S7-1500R/H<br>Stopping Logging via System Tags                                                                                                    | 48<br>48<br>48                   |  |  |  |  |  |  |
| 8    | Configu                                    | uration and Project Engineering for WinCC V7.5 SP2                                                                                                    | 49                               |  |  |  |  |  |  |
|      | 8.1<br>8.1.1<br>8.1.2<br>8.1.3             | Connecting UDT-Derived DBs Directly as a Structure<br>SIMATIC SCADA Export for TIA Portal<br>Importing a Structure and Creating WinCC Structure Tags<br>Secure Communication with TLS Protocol                                              | 49<br>49<br>50<br>52             |  |  |  |  |  |  |
| 9    | General                                    |                                                                                                    |                                  |  |  |  |  |  |  |
|      | 9.1<br>9.2<br>9.3                          | Creating a new connection with its own name at runtime<br>Update function overview table<br>"SIMATIC S7-1200, S7-1500 Channel" channel diagnosis                                                                                            | 54<br>55<br>56                   |  |  |  |  |  |  |
| 10   | Append                                     | lix                                                                                                    | 59                               |  |  |  |  |  |  |
|      | 10.1<br>10.2<br>10.3                       | Service and Support<br>Links & Literature<br>Change documentation                                                                                                    | 59<br>60<br>60                   |  |  |  |  |  |  |

# 1 Task

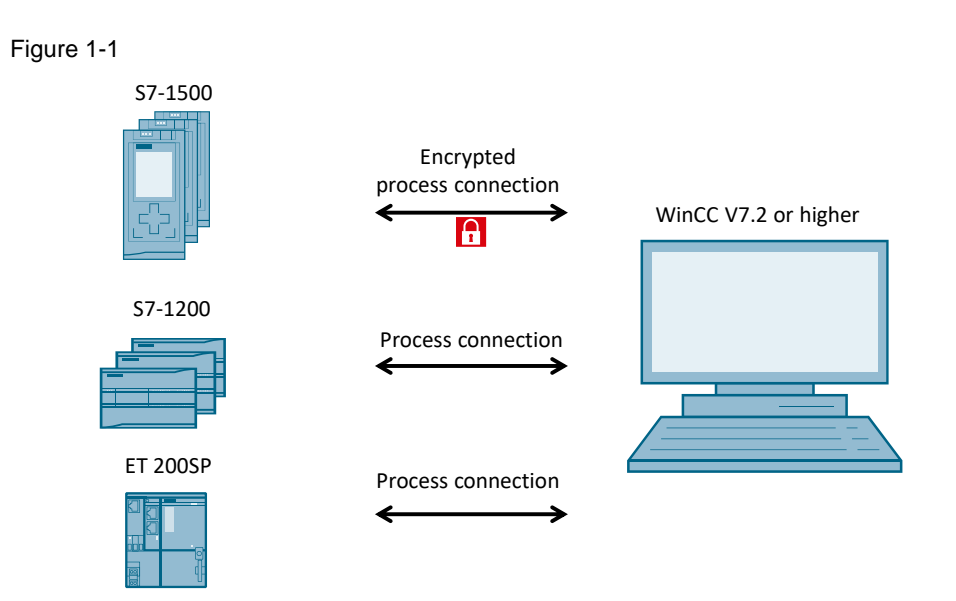

#### Introduction

This application example shows how the S7-1200, S7-1500 and ET 200SP can transfer tags and messages to WinCC. In addition, a secure connection is established between the S7-1500 and the HMI.

# 2 Solution

### 2.1 Overview

#### Configuration

The diagrammatic representation below shows the most important components of the solution.

Figure 2-1

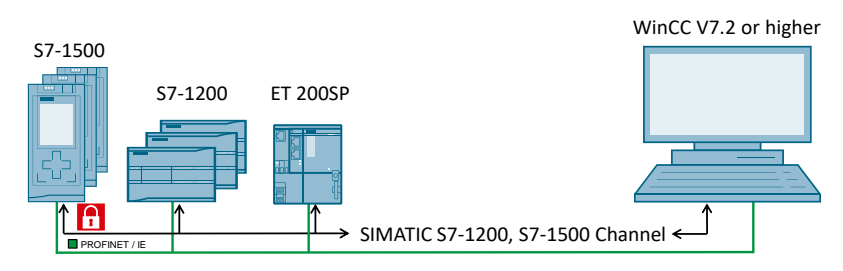

#### Description

To communicate with each other, the devices use the "SIMATIC S7-1200, S7-1500 Channel" communication channel. SIMATIC WinCC V7.2 or higher provides this channel. Communication is based on TCP/IP.

Depending on the version used, the channel provides the following functionalities. All lower-version functions are also included in higher versions.

Depending on the WinCC version used, individual dialogs / tabs might have a different appearance.

#### WinCC V7.2

- Communication of the S7-1200<sup>1</sup>, S7-1500 and ET 200SP with WinCC singleuser systems.
- Establishment of a secure communication connection between WinCC and the S7-1500 (not possible for S7-1200 and ET 200SP).
- Absolute access to AS symbolic addresses of the automation system.
- Different channel diagnosis options.
- SIMATIC S7-1200: 32 connections
- SIMATIC S7-1500: 16 connections

#### WinCC V7.3 SE

- Absolute and symbolic access to AS symbolic addresses and messages of the controller (for single-user and multi-user systems).
- "Read from AS" functions that allow the user to read and apply the AS symbols with optimized block access.
- System messages (S7-1500 only)
- Chronological messaging (program alarm)

<sup>&</sup>lt;sup>1</sup> Firmware version V2.2 or higher

#### WinCC V7.4

- "Update" function that allows the user to synchronize project changes on the controller side with WinCC.
- "WinCC SysDiagControl" ActiveX control for system diagnostics in Runtime.
- Increases the maximum number of connections possible to:
  - SIMATIC S7-1200: 32 connections
  - SIMATIC S7-1500: 128 connections
- System tag for "Check connection" and "Disconnect connection".
- Raw data communication
   Is raw data supported for communication between WinCC and controllers of
   the S7-1200 / S7-1500 family?

#### WinCC V7.4 SP1

- SIMATIC S7-1200: up to 64 connections
- Supports full-text alarms in the same way as WinCC Runtime Professional V14
- Supports the S7-1500 software controller (S7-1507S)
   For more information, please refer to the following application example: <u>Joint Operation of WinCC V7 or WinCC V14/15 RT Prof. and Software</u> <u>Controller</u>
- Offline import of configuration data from TIA Portal for absolute and symbolic addresses
- Setting the prefix / suffix as the default value for tags for each connection
- Automatic update of S7-1500 messages

#### WinCC V7.5

- System tags are created with a click:
  - "Check connection"
  - "Disconnect connection"
- Direct connection of structured data types (e.g., array)

#### WinCC V7.5 SP1

- Redundant connection to S7-1500H
- Stopping Logging via System Tags

#### WinCC V7.5 SP2

- Connecting UDT-Derived DBs Directly as a Structure
- Secure Communication with TLS-protocol (as of update 4)

WinCC Communication to S7-1200/ S7-1500 Entry ID: 101908495, V2.2, 10/2022

#### Special aspects

Optimized access to AS symbolic addresses and controller alarms is provided to you by the online connection to the controller. The offline configuration is possible for absolute addresses. V7.4 SP1 or higher allows 'offline configuration without CPU connection' also for symbolic access.

The maximum number of connections possible is limited by the available system resources and their performance data, particularly CPU, RAM and Ethernet connection.

See FAQ:

Which quantity framework must you pay attention to for communication between an S7-1200 or S7-1500 controller and WinCC Runtime Professional?

#### Supported data types

The communication channel supports the following data types:

- Binary tag
- Signed 8-bit value
- Unsigned 8-bit value
- Signed 16-bit value
- Unsigned 16-bit value
- Signed 32-bit value
- Unsigned 32-bit value
- IEEE 754 32-bit floating-point number
- IEEE 754 64-bit floating-point number
- Text tag 8-bit character set
- Text tag16-bit character set (V7.3 or higher)
- Date and time format (V7.3 or higher)
- Raw data tag as byte array (V7.4<sup>2</sup> or higher)

#### Other communication features

- Cyclic reading of tags
- Time synchronization
- Export and import function
  - Export of tags from TIA Portal (for symbolic addressing and messages when running WinCC V7.4 SP1 or higher)
  - Import into WinCC using WinCC Configuration Studio

#### Scope

This application example does not include a description of:

- Configuration of the S7-1200, S7-1500 and ET 200SP in TIA Portal
- Installation of SIMATIC TIA Portal STEP 7 Professional and WinCC Basic knowledge of these topics is required.

<sup>&</sup>lt;sup>2</sup> Maximum data block length: 8000 bytes

#### **Required knowledge**

Basic knowledge of SIMATIC WinCC (V7.2 or higher) and TIA Portal STEP 7 Professional (V13 SP1 or higher) is required.

#### Sample files and projects

The following table contains all files and projects that are used in this application example.

Table 2-1

| Component                                       | Note           |
|-------------------------------------------------|----------------|
| 101908495_WinCC_S71200_S71500_Channel_V2_en.pdf | This document. |

# 3

## Configuration and Project Engineering for WinCC V7.3 SE

This chapter describes how to read AS symbols with symbolic addressing and messages from the controller using WinCC V7.3 SE with the "SIMATIC S7-1200, S7-1500 Channel" and how to apply them to WinCC as tags and messages.

In addition, it illustrates how to handle project changes on the controller side.

#### Validity

This chapter is valid for:

- STEP 7 V13 or higher
- WinCC V7.3 SE
- S7-1200 (firmware version V2.2 or higher)
- S7-1500
- ET 200SP

#### **Components used**

This chapter was created with the following components.

#### Hardware components

#### Table 3-1

| Component             | No. | Order no.          | Note                                                                                                    |
|-----------------------|-----|--------------------|----------------------------------------------------------------------------------------------------|
| S7-1516-3 PN/DP       | 1   | 6AG1516-3AN00-7AB0 | Alternatively, you can use a different S7-1500, S7-1200 or ET 200SP.                                     |
| Development<br>system | 1   | -                  | PC to configure the controller<br>and WinCC.<br>The hardware requirements<br>for STEP 7 and WinCC apply. |

#### Software components

#### Table 3-2

| Component                                    | No. | Order no.          | Note                                                                                |
|----------------------------------------------|-----|--------------------|-------------------------------------------------------------------------------------|
| WinCC V7.3 SE                                | 1   | 6AV63.17-3         | -                                                                                   |
| TIA Portal<br>STEP 7 V14 SP1<br>Professional | 1   | 6AV2103-0AA04-0AA5 | Alternatively,<br>TIA Portal<br>STEP 7 V14 SP1 Basic can<br>be used for an S7-1200. |

### 3.1 Loading AS symbols from an existing S7-1500 program

The following section describes how to establish secure communication with optimized block access with the controller's address range in SIMATIC WinCC using the "SIMATIC S7-1200, S7-1500 Channel" communication channel. To this end, you read and apply the AS symbols (tags) using the new "Read from AS" functionality.

Note You can only read AS symbols whose access rights are enabled for SIMATIC WinCC. Otherwise, SIMATIC WinCC would not find them.

Check your PG/PC interface settings to ensure proper communication. To do this, follow the instructions from the following video:

"Why is the connection from WinCC to the S7 controller not established via TCP/IP?"

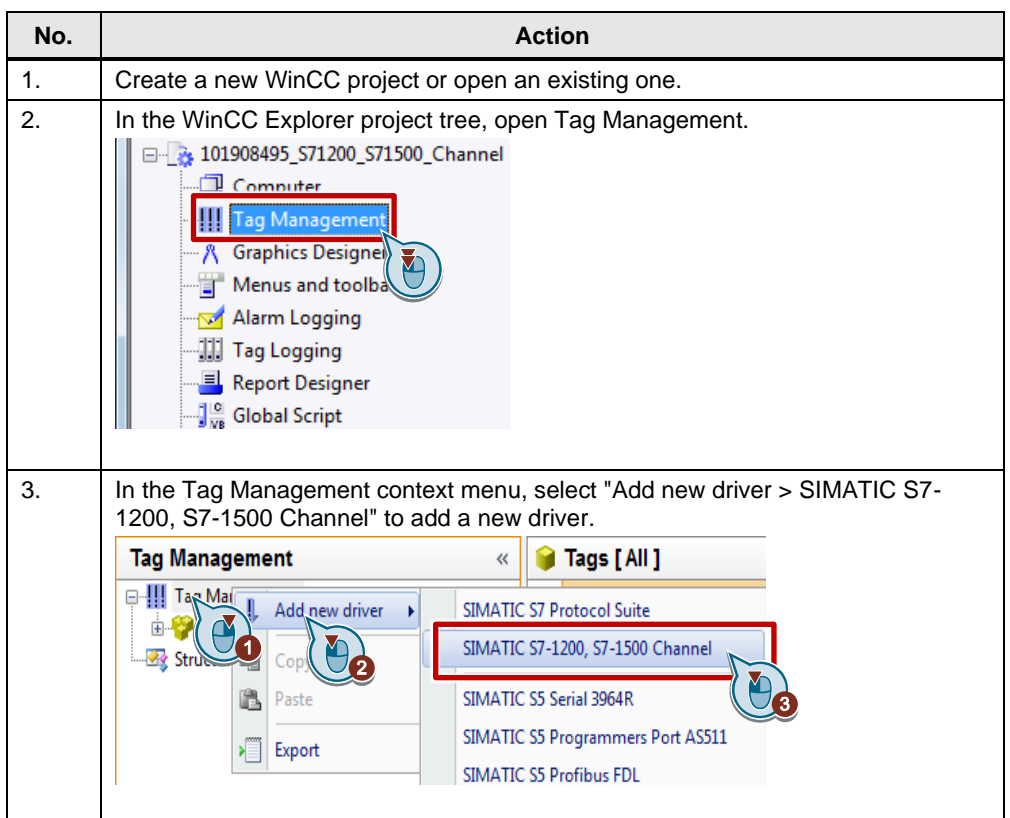

#### Table 3-3

| No. | Action                                                                                                    |
|-----|----------------------------------------------------------------------------------------------------|
| 4.  | In the OMS+ channel context menu, select the "New Connection" button to add a new connection.<br>Tag Management<br>Internal tags<br>Internal tags<br>SIMATIC 57-1200, 57-1500 Channel<br>New Connection<br>Struct<br>Copy<br>Paste<br>Export                                                                                                    |
| 5.  | In the associated context menu, click "Connection Parameters" of the<br>"NewConnection_1" connection.<br>Enter the connection parameters shown below.<br>NewConnection_1<br>Connection_Options<br>S7Plus network address<br>172.16.39.18<br>Access point:<br>Product family:<br>S7TONLINE<br>For a connection to the ET 200SP, select the S7-1500 as the product family in<br>step 3. |

| No. | Action                                                                                                    |
|-----|----------------------------------------------------------------------------------------------------|
| 6.  | Optional: If you want to establish a secure connection to the S7-1500, add a password in the "Options" tab. In TIA Portal, select the CPU properties, go to "Protection & Security" and specify the password. This is only required for the "No access (complete protection)" setting.                                                                  |
|     | Note<br>Only the S7-1500 provides access protection. For more information on access<br>protection, please refer to the "Configuring access protection for the CPU" chapter<br>of the <u>"S7-1500 – Getting Started"</u> manual. In TIA Portal, access protection for the<br>CPU is configured in the "Protection & Security" tab of the CPU properties. |
|     | Enter password for access protection (level 1, 2 or 3)<br>Without password, the level configured on the PLC is used.                                                                                                    |
| 7.  | Start WinCC Runtime.                                                                                                    |

| No. | Action                                                                                                    |  |  |  |  |
|-----|----------------------------------------------------------------------------------------------------|--|--|--|--|
| 8.  | In the connection context menu, select "AS Symbols" > "Read from AS" to read the AS symbols.                                                                                                    |  |  |  |  |
|     | Tag Management « 📦 Tags [ NewConnectio                                                                                                    |  |  |  |  |
|     | Tag Management     Name       Internal tags     1       SIMATIC S7-1200, S7-1500 Channel     2       OMS+     3       New Group     2       Image: State of the state of the state of th |  |  |  |  |
|     | Paste<br>Delete<br>Rename<br>►<br>Export<br>Connection Parameters<br>▲S Symbols                                                                                                    |  |  |  |  |
|     | Save to file<br>Load from file                                                                                                    |  |  |  |  |
|     | The symbols will be read.                                                                                                    |  |  |  |  |
|     | Read from AS Download AS symbols 00:01.029                                                                                                    |  |  |  |  |
|     | (257 AS Symbols loaded)                                                                                                    |  |  |  |  |
|     | Cancel                                                                                                    |  |  |  |  |
|     | After the AS symbols have been successfully read, the following message appears. Select "OK" to confirm.                                                                                                    |  |  |  |  |
|     | Read from AS                                                                                                    |  |  |  |  |
|     | The AS Symbols were loaded successfully.                                                                                                    |  |  |  |  |
|     | ОК                                                                                                    |  |  |  |  |

| No. |                                                                                  | Α                | ction               |                      |     |  |  |  |
|-----|----------------------------------------------------------------------------------|------------------|---------------------|----------------------|-----|--|--|--|
| 9.  | Go to the "AS Symbols" tab. This tab lists the AS symbols of the controller that |                  |                     |                      |     |  |  |  |
|     | II AS Symbols [ NewConnection 1]                                                 |                  |                     |                      |     |  |  |  |
|     |                                                                                  |                  | ata Typo Data aroa  | Tag                  |     |  |  |  |
|     | 1 Miver ON                                                                       | Bool             | Output              | Tay                  | - É |  |  |  |
|     |                                                                                  | N Bool           | Output              |                      |     |  |  |  |
|     | 3 Conveyor Find Filling                                                          | sition Bool      | Output              |                      |     |  |  |  |
|     | 4 Conveyor Move Cvc                                                              | e Bool           | Output              |                      |     |  |  |  |
|     | 5 Conveyor Fillposition                                                          | found Bool       | Output              |                      |     |  |  |  |
|     | 6 Conveyor_Cycle_don                                                             | e Bool           | Output              |                      |     |  |  |  |
|     | 7 VALVE_COLOR_C                                                                  | Bool             | Bit memory          |                      |     |  |  |  |
|     | 8 VALVE_COLOR_M                                                                  | Bool             | Bit memory          |                      |     |  |  |  |
|     | 9 VALVE_COLOR_Y                                                                  | Bool             | Bit memory          |                      | -   |  |  |  |
|     | HI H Groups Tags AS                                                              | Symbols          | I ∢ [               | •                    |     |  |  |  |
|     |                                                                                  |                  |                     |                      |     |  |  |  |
| 10. | In the "Access" column, c                                                        | heck the mec     | k boxes of the As   | S symbols you want   | to  |  |  |  |
|     | apply to WinCC Tag Mana                                                          | agement. Win     | CC automatically    | creates associated   |     |  |  |  |
|     | WinCC tags with symbolic                                                         | addressing.      |                     |                      |     |  |  |  |
|     | II AS Symbols [ NewConn                                                          | ection_1]        | Find                | م                    | •   |  |  |  |
|     | Access Name                                                                      | AS D             | ata Type Data area  | Tag                  | ~   |  |  |  |
|     | 1 Mixer_ON                                                                       | Bool             | Output              | Mixer_ON             |     |  |  |  |
|     | 2 FILLING_VALVE_OPE                                                              | N Bool           | Output              | FILLING_VALVE_OPEN   |     |  |  |  |
|     | 3 Conveyor_Find_Fillpo                                                           | sition Bool      | Output              |                      |     |  |  |  |
|     | 4 Conveyor_Move_Cycl                                                             | e Bool           | Output              |                      |     |  |  |  |
|     | 5 veyor_Fillposition                                                             | _found Bool      | Output              |                      |     |  |  |  |
|     | 6 Cycle_don                                                                      | e Bool           | Output              |                      |     |  |  |  |
|     | 7 VE_COLOR_C                                                                     | Bool             | Bit memory          | VALVE_COLOR_C        |     |  |  |  |
|     | 8 VALVE_COLOR_M                                                                  | Bool             | Bit memory          | VALVE_COLOR_M        |     |  |  |  |
|     | 9 VALVE_COLOR_Y                                                                  | Bool             | Bit memory          | VALVE_COLOR_Y        | -   |  |  |  |
|     | Groups Tags AS                                                                   | Symbols          |                     | <b>&gt;</b>          |     |  |  |  |
|     |                                                                                  |                  |                     |                      |     |  |  |  |
| 11. | The "Tags" tab now displa                                                        | ays the WinCO    | tags and their p    | roperties.           |     |  |  |  |
|     | <b>Find</b>                                                                      |                  |                     |                      |     |  |  |  |
|     | Name Dat                                                                         | a type Length Fo | rm Connection Group | Address              |     |  |  |  |
|     | 1 COLOR_VALVE1_C Bin                                                             | ary Tag 1        | NewConne            | VALVE_COLOR_C        |     |  |  |  |
|     | 2 COLOR_VALVE1_K Bin                                                             | ary Tag 1        | NewConne            | VALVE_COLOR_K        | =   |  |  |  |
|     | 3 COLOR_VALVE1_M Bin                                                             | ary Tag 1        | NewConne            | VALVE_COLOR_M        |     |  |  |  |
|     | 4 COLOR_VALVE1_Y Bin                                                             | ary Tag 1        | NewConne            | VALVE_COLOR_Y        |     |  |  |  |
|     | 5 Mixer_ON Bin                                                                   | ary Tag 1        | NewConne            | Mixer_ON             |     |  |  |  |
|     | 6 OPPEN_VALVE2_Filling Bin                                                       | ary Tag 1        | NewConne            | FILLING_VALVE_OPEN   |     |  |  |  |
|     | 7 START_MIXING_Process Bin                                                       | ary Tag 1        | NewConne            | START_MIXING_Process |     |  |  |  |
|     | 8 7 <u>15</u>                                                                    |                  |                     |                      |     |  |  |  |
|     | 9                                                                                |                  |                     |                      | -   |  |  |  |
|     | I I I I I Groups                                                                 | 5 Symbols        | I 4 III             | ŀ                    |     |  |  |  |
|     | ( <b>L</b>                                                                       |                  |                     |                      |     |  |  |  |
|     |                                                                                  |                  |                     |                      |     |  |  |  |

| You can change the tag names of the generated WinCC tags in the "Tags" a         "AS Symbols" tabs.         Image: Tags [NewConnection_1]         Image: Tags [NewConnection_1] <td< th=""><th>00</th><th>tional</th><th></th><th></th><th></th><th></th><th></th><th></th><th></th><th></th><th></th></td<>                                                                                                    | 00        | tional         |                               |            |        |        |          |          |         |             |         |
|----------------------------------------------------------------------------------------------------|-----------|----------------|-------------------------------|------------|--------|--------|----------|----------|---------|-------------|---------|
| You can change the tag names of the generated WinCC tags in the "Tags" a         "AS Symbols" tabs.                                                                                                    | Op        | lional.        |                               |            |        |        |          |          | _       |             |         |
| Image       Find         Image       Name       Name         Image       Name       Name         Image       Name                                                                                                    | Yo<br>"AS | u can<br>S Sym | change the tao<br>bols" tabs. | g names    | of the | e gen  | erated   | WinCO    | C tags  | in the "I a | ags" an |
| Name       Data type       Length       Form       Connection       Group       Address         1       COLOR_VALVE1_C       linary Tag 1       NewConne       VALVE_COLOR_C         2       COLOR_VALVE1_K       linary Tag 1       NewConne       VALVE_COLOR_K         3       COLOR_VALVE1_M       linary Tag 1       NewConne       VALVE_COLOR_M         4       COLOR_VALVE1_Y       linary Tag 1       NewConne       VALVE_COLOR_Y         5       Mixer_ON       linary Tag 1       NewConne       Mixer_ON         6       OPPEN_VALVE2_Filling       linary Tag 1       NewConne       START_MIXING_Process         8       X       Inary Tag 1       NewConne       START_MIXING_Process         8       X       Inary Tag 1       NewConne       START_MIXING_Process         9       Inary Tag 1       NewConne       START_MIXING_Process         9       Inary Tag 1       NewConne       START_MIXING_Process         8       X       Inary Tag 1       NewConne       START_MIXING_Process         9       Inary Tag 1       NewConne       START_MIXING_Process         9       Inary Tag 1       NewConne       START_MIXING_Process         9       Inary Tag 1 <t< th=""><th></th><th>Tags</th><th>NewConnectio</th><th>on_1]</th><th></th><th></th><th></th><th>Find</th><th></th><th></th><th>۹.</th></t<>                                                                                                    |           | Tags           | NewConnectio                  | on_1]      |        |        |          | Find     |         |             | ۹.      |
| 1       COLOR_VALVE1_C       iinary Tag 1       NewConne       VALVE_COLOR_C         2       COLOR_VALVE1_K       iinary Tag 1       NewConne       VALVE_COLOR_K         3       COLOR_VALVE1_M       iinary Tag 1       NewConne       VALVE_COLOR_K         4       COLOR_VALVE1_Y       iinary Tag 1       NewConne       VALVE_COLOR_Y         5       Mixer_ON       iinary Tag 1       NewConne       VALVE_COLOR_Y         6       OPPEN_VALVE2_Filling       iinary Tag 1       NewConne       FILLING_VALVE_OPEN         7       START_MIXING_Process       iinary Tag 1       NewConne       START_MIXING_Process         8       jii       9                                                                                                    |           | Name           |                               | Data type  | Length | Form   | Connecti | or Group | Addres  | 5           |         |
| 2       COLOR_VALVE1_K       Jinary Tag 1       NewConne       VALVE_COLOR_K         3       COLOR_VALVE1_M       Jinary Tag 1       NewConne       VALVE_COLOR_M         4       COLOR_VALVE1_Y       Jinary Tag 1       NewConne       VALVE_COLOR_Y         5       Mixer_ON       Jinary Tag 1       NewConne       Mixer_ON         6       OPPEN_VALVE2_Filling       Jinary Tag 1       NewConne       FILLING_VALVE_OPEN         7       START_MIXING_Process       Jinary Tag 1       NewConne       START_MIXING_Process         9       Imary Tag 1       NewConne       START_MIXING_Process         9       Imary Tag 1       NewConne       START_MIXING_Process         9       Imary Tag 1       NewConne       START_MIXING_Process         9       Imary Tag 1       NewConne       START_MIXING_Process         9       Imary Tag 1       NewConne       START_MIXING_Process         9       Imary Tag 1       NewConne       START_MIXING_Process         9       Imary Tag 1       NewConne       START_MIXING_Process         9       Imary Tag 1       NewConne       START_MIXING_Process         9       Imary Tag 1       NewConne       START_MIXING_Process         1                                                                                                    | 1         | COLOR          | _VALVE1_C                     | Binary Tag | 1      |        | NewCon   | ne       | VALVE_  | COLOR_C     |         |
| 3       COLOR_VALVE1_M       binary Tag 1       NewConne       VALVE_COLOR_M         4       COLOR_VALVE1_Y       binary Tag 1       NewConne       VALVE_COLOR_Y         5       Mixer_ON       binary Tag 1       NewConne       Mixer_ON         6       OPPEN_VALVE2_Filling       binary Tag 1       NewConne       FILLING_VALVE_OPEN         7       START_MIXING_Process       binary Tag 1       NewConne       START_MIXING_Process         8       ✓       H       Groups       Tags       AS Symbols                                                                                                    | 2         | COLOR          | _VALVE1_K                     | Binary Tag | 1      |        | NewCon   | ne       | VALVE_  | COLOR_K     |         |
| 4       COLOR_VALVE1_Y       binary Tag 1       NewConne       VALVE_COLOR_Y         5       Mixer_ON       binary Tag 1       NewConne       Mixer_ON         6       OPPEN_VALVE2_Filling       binary Tag 1       NewConne       FILLING_VALVE_OPEN         7       START_MIXING_Process       binary Tag 1       NewConne       START_MIXING_Process         8       >             9              1       ✓       Groups       Tags       AS Symbols           1       ✓       Mixer_ON       Bool       Output       Mixer_ON       OPPEN_VALVE2_Filling         2       ✓       FILLING_VALVE_OPEN       Bool       Output       OPPEN_VALVE2_Filling         3       Conveyor_Find_Fillposition       Bool       Output       OPPEN_VALVE2_Filling         3       Conveyor_Gycle_done       Bool       Output       OPPEN_VALVE2_Filling         4       Conveyor_Gycle_done       Bool       Output       COLOR_VALVE1_C         8       ✓       VALVE_COLOR_C       Bool       Bit memory       COLOR_VALVE1_C                                                                                                    | 3         | COLOR          | _VALVE1_M                     | inary Tag  | 1      |        | NewCon   | ne       | VALVE_  | COLOR_M     |         |
| 5       Mixer_ON       linary Tag 1       NewConne       Mixer_ON         6       OPPEN_VALVE2_Filling       linary Tag 1       NewConne       FILLING_VALVE_OPEN         7       START_MIXING_Process       linary Tag 1       NewConne       START_MIXING_Process         9                                                                                                    | 4         | COLOR          | _VALVE1_Y                     | ∃inary Tag | 1      |        | NewCon   | ne       | VALVE_  | COLOR_Y     |         |
| 6       OPPEN_VALVE2_Filling       binary Tag 1       NewConne       FILLING_VALVE_OPEN         7       START_MIXING_Process       binary Tag 1       NewConne       START_MIXING_Process         9       Image: Assign to the second second                                                                                           | 5         | Mixer_         | ON                            | ∃inary Tag | 1      |        | NewCon   | ne       | Mixer_0 | ON          |         |
| 7       START_MIXING_Process       linary Tag 1       NewConne       START_MIXING_Process         9       I       I       Groups       Tags       AS Symbols       I       III         I       As Symbols [ NewConnection_1 ]       Find       III       III       Access Name       AS Data Type Data area       Tag         1       ✓       Mixer_ON       Bool       Output       Mixer_ON       OPPEN_VALVE_Filling         3       Conveyor_Find_Fillposition       Bool       Output       OPPEN_VALVE2_Filling         3       Conveyor_Move_Cycle       Bool       Output       OPPEN_VALVE2_Filling         5       Conveyor_Fillposition_found       Bool       Output       COLOR_VALVE1_C         6       Conveyor_Cycle_done       Bool       Output       COLOR_VALVE1_C         8       ✓       VALVE_COLOR_C       Bool       Bit memory       COLOR_VALVE1_M                                                                                                    | 6         | OPPEN          | _VALVE2_Filling               | ∃inary Tag | 1      |        | NewCon   | ne       | FILLING | _VALVE_OP   | EN      |
| 8       #         9       If and the second second se | 7         | START          | _MIXING_Process               | ∃inary Tag | 1      |        | NewCon   | ne       | START   | _MIXING_Pr  | ocess   |
| 9         IL ← ← ← IL Groups Tags AS Symbols         IL AS Symbols [ NewConnection_1 ]         Find         IL AS Symbols [ NewConnection_1 ]         Access Name         Access Name         AS Data Type Data area         Tag         Mixer_ON         Bool       Output         Mixer_ON         2       ✓ FILLING_VALVE_OPEN         Bool       Output         3       Conveyor_Find_Fillposition         4       Conveyor_Move_Cycle         Bool       Output         5       Conveyor_Fillposition_found         6       Conveyor_Cycle_done         8       ✓ VALVE_COLOR_C         8       ✓ VALVE_COLOR M                                                                                                    | 8         | 業              |                               |            |        |        |          |          |         |             |         |
| Image: AS Symbols       Image: AS Symbols         Image: AS Symbols [NewConnection_1]       Find         Access Name       AS Data Type Data area         1       Mixer_ON         2       FILLING_VALVE_OPEN         3       Conveyor_Find_Fillposition         4       Conveyor_Move_Cycle         5       Conveyor_Fillposition_found         6       Conveyor_Cycle_done         7       VALVE_COLOR_C         8       VALVE_COLOR_M                                                                                                    | 9         |                |                               |            |        |        |          |          |         |             |         |
| Image: Name       AS Data Type       Data area       Tag         Access       Name       AS Data Type       Data area       Tag         1       Mixer_ON       Bool       Output       Mixer_ON         2       FILLING_VALVE_OPEN       Bool       Output       OPPEN_VALVE2_Filling         3       Conveyor_Find_Fillposition       Bool       Output       OPPEN_VALVE2_Filling         4       Conveyor_Move_Cycle       Bool       Output       Output         5       Conveyor_Fillposition_found       Bool       Output         6       Conveyor_Cycle_done       Bool       Output         7       VALVE_COLOR_C       Bool       Bit memory       COLOR_VALVE1_C         8       VALVE_COLOR_M       Bool       Bit memory       COLOR_VALVE1_M                                                                                                    | H -       | 4 F H [        | Groups Tags                   | AS Symbo   | ls     |        |          | III      |         |             | - F     |
| Image: Symbols [ NewConnection_1 ]       Find         Access Name       AS Data Type Data area       Tag         1       Mixer_ON       Bool       Output       Mixer_ON         2       FILLING_VALVE_OPEN       Bool       Output       OPPEN_VALVE2_Filling         3       Conveyor_Find_Fillposition       Bool       Output       OPPEN_VALVE2_Filling         4       Conveyor_Move_Cycle       Bool       Output       Image: Conveyor_Fillposition_found         5       Conveyor_Cycle_done       Bool       Output       Image: Conveyor_Cycle_done         6       Conveyor_Cycle_done       Bool       Output       Image: Conveyor_VALVE1_C         7       VALVE_COLOR_C       Bool       Bit memory       COLOR_VALVE1_C         8       VALVE COLOR M       Bool       Bit memory       COLOR_VALVE1 M                                                                                                    |           |                |                               |            |        |        |          |          |         |             |         |
| Access Name       AS Data Type Data area       Tag         1       V       Mixer_ON       Bool       Output       Mixer_ON         2       V       FILLING_VALVE_OPEN       Bool       Output       OPPEN_VALVE2_Filling         3       Conveyor_Find_Fillposition       Bool       Output       OPPEN_VALVE2_Filling         4       Conveyor_Move_Cycle       Bool       Output          5       Conveyor_Fillposition_found       Bool       Output         6       Conveyor_Cycle_done       Bool       Output         7       V       VALVE_COLOR_C       Bool       Bit memory       COLOR_VALVE1_C         8       V       VALVE COLOR M       Bool       Bit memory       COLOR_VALVE1 M                                                                                                    | Ш         | AS Sy          | mbols [ NewCo                 | nnection_  | 1]     |        |          | Find     |         |             | ۹.      |
| 1       V       Mixer_ON       Bool       Output       Mixer_ON         2       V       FILLING_VALVE_OPEN       Bool       Output       OPPEN_VALVE2_Filling         3       Conveyor_Find_Fillposition       Bool       Output       OPPEN_VALVE2_Filling         4       Conveyor_Move_Cycle       Bool       Output       Output         5       Conveyor_Fillposition_found       Bool       Output         6       Conveyor_Cycle_done       Bool       Output         7       V       VALVE_COLOR_C       Bool       Bit memory       COLOR_VALVE1_C         8       V       VALVE_COLOR_M       Bool       Bit memory       COLOR_VALVE1 M                                                                                                    |           | Access         | Name                          |            | A      | S Data | Type Da  | ta area  | Taq     |             |         |
| 2       ✓       FILLING_VALVE_OPEN       Bool       Output       OPPEN_VALVE2_Filling         3       Conveyor_Find_Fillposition       Bool       Output         4       Conveyor_Move_Cycle       Bool       Output         5       Conveyor_Fillposition_found       Bool       Output         6       Conveyor_Cycle_done       Bool       Output         7       ✓       VALVE_COLOR_C       Bool       Bit memory       COLOR_VALVE1_C         8       ✓       VALVE_COLOR_M       Bool       Bit memory       COLOR_VALVE1_M                                                                                                    | 1         | <b>V</b>       | Mixer_ON                      |            | В      | ool    | Ou       | tput     | Mixe    | r_ON        |         |
| 3       Conveyor_Find_Fillposition       Bool       Output         4       Conveyor_Move_Cycle       Bool       Output         5       Conveyor_Fillposition_found       Bool       Output         6       Conveyor_Cycle_done       Bool       Output         7       VALVE_COLOR_C       Bool       Bit memory       COLOR_VALVE1_C         8       VALVE_COLOR_M       Bool       Bit memory       COLOR_VALVE1_M                                                                                                    | 2         | 1              | FILLING_VALVE_C               | PEN        | В      | ool    | Ou       | tput     | OPP     | EN_VALVE2   | Filling |
| 4       Conveyor_Move_Cycle       Bool       Output         5       Conveyor_Fillposition_found       Bool       Output         6       Conveyor_Cycle_done       Bool       Output         7       VALVE_COLOR_C       Bool       Bit memory       COLOR_VALVE1_C         8       VALVE_COLOR_M       Bool       Bit memory       COLOR_VALVE1_M                                                                                                    | 3         |                | Conveyor_Find_Fi              | llposition | В      | ool    | Ou       | tput     |         |             |         |
| 5       Conveyor_Fillposition_found       Bool       Output         6       Conveyor_Cycle_done       Bool       Output         7       VALVE_COLOR_C       Bool       Bit memory       COLOR_VALVE1_C         8       VALVE_COLOR_M       Bool       Bit memory       COLOR_VALVE1_M                                                                                                    | 4         |                | Conveyor_Move_0               | Cycle      | В      | ool    | Ou       | tput     |         |             |         |
| 6         Conveyor_Cycle_done         Bool         Output           7         ✓         VALVE_COLOR_C         Bool         Bit memory         COLOR_VALVE1_C           8         ✓         VALVE_COLOR_M         Bool         Bit memory         COLOR_VALVE1_M                                                                                                    | 5         |                | Conveyor_Fillposit            | tion_found | В      | ool    | Ou       | tput     |         |             |         |
| 7         VALVE_COLOR_C         Bool         Bit memory         COLOR_VALVE1_C           8         VALVE COLOR M         Bool         Bit memory         COLOR_VALVE1_M                                                                                                    | 6         |                | Conveyor_Cycle_c              | lone       | В      | ool    | Ou       | tput     |         |             |         |
| 8 VALVE COLOR M Bool Bit memory COLOR VALVE1 M                                                                                                    | 7         | 1              | VALVE_COLOR_C                 |            | В      | ool    | Bit      | memory   | COL     | OR_VALVE1   | С       |
|                                                                                                    | 8         | 1              | VALVE_COLOR_M                 |            | В      | ool    | Bit      | memory   | COL     | OR_VALVE1   | M       |
| 9 VALVE_COLOR_Y Bool Bit memory COLOR_VALVE1_Y                                                                                                    | 9         | <b>V</b>       | VALVE_COLOR_Y                 |            | В      | ool    | Bit      | memory   | COL     | OR_VALVE1   | Y       |

The tag name is composed as follows: "DataArea\_BlockName\_ItemName"

In the table, the separators are converted as follows ("," or "-" in the item name remain unchanged).

| <b>—</b> : | ~ 4 |
|------------|-----|
| Figure     | 3-1 |

| - |          |          |         |              |    |                       |
|---|----------|----------|---------|--------------|----|-----------------------|
|   | Access   | Name     | AS Data | Data area    | -7 | Tag                   |
|   | ~        | Static1  | UInt    | Data_block_1 |    | Data_block_1_Static1  |
|   | <b>V</b> | Static_2 | UInt    | Data_block_1 |    | Data_block_1_Static_2 |
|   | <b>V</b> | Static.3 | UInt    | Data_block_1 |    | Data_block_1_Static_3 |
|   | <b>V</b> | Static,4 | UInt    | Data_block_1 |    | Data_block_1_Static,4 |
|   | <b>V</b> | Static-5 | UInt    | Data_block_1 |    | Data_block_1_Static-5 |
|   | <b>V</b> | Static 6 | UInt    | Data_block_1 |    | Data_block_1_Static_6 |
|   |          |          |         |              |    |                       |

**Notes** Execute the "Read from AS" command again if there are any project changes regarding the controller.

If WinCC Runtime is stopped and Tag Management is closed, symbolic addressing and the "AS Symbols" tab will no longer be displayed. To display both again in Tag Management, use the "Read from AS" command.

## 3.2 What's new for AS messages

The following section shows you how to read AS messages from the controller and how to apply them to your WinCC project, including the associated message texts.

Note

Only the S7-1500 can load AS messages.

The message length must be limited to a maximum of 400 characters.

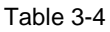

| No. | Action                                                                                                    |  |
|-----|----------------------------------------------------------------------------------------------------|--|
| 1.  | Open the "Alarm logging" editor.<br>Alarm logging «<br>Messages<br>Grow<br>System, requires acknowledgment<br>Message blocks<br>Message groups<br>System messages<br>Analog alarms<br>Grow<br>As Messages |  |
|     | Image: Tag Management         Image: Alarm logging         Image: Tag Logging         Image: Tag Logging         Image: Tag Logging                                                                       |  |
|     |                                                                                                    |  |

| No. | Action                                                                                                    |  |  |  |  |  |  |  |  |
|-----|----------------------------------------------------------------------------------------------------|--|--|--|--|--|--|--|--|
| 2.  | In the project tree, go to "AS Messages and open your S7-1500 connection.<br>Use the "Load from AS" command to import the messages of the CPU.                                                                                                    |  |  |  |  |  |  |  |  |
|     | Alarm logging «                                                                                                    |  |  |  |  |  |  |  |  |
|     | Messages<br>Gror<br>System, requires acknowledgment<br>System, without acknowledgment<br>Message blocks<br>Message groups<br>System messages<br>Analog alarms<br>AS Messages<br>NewConnection<br>Load from AS<br>Save to file<br>Car Manager<br>Save to file<br>Car Manager<br>Car Manager |  |  |  |  |  |  |  |  |
| 3   |                                                                                                    |  |  |  |  |  |  |  |  |
| 5.  | Load from AS<br>Load messages/ text list entries from AS 00:00.531<br>(2573 text list items loaded)<br>Cancel                                                                                                    |  |  |  |  |  |  |  |  |
|     | Load from AS The messages were loaded successfully from the AS. OK                                                                                                    |  |  |  |  |  |  |  |  |

| No. |            | Action                                                                                          |               |              |                                                      |                     |            |  |  |  |
|-----|------------|-------------------------------------------------------------------------------------------------|---------------|--------------|------------------------------------------------------|---------------------|------------|--|--|--|
| 4.  | In<br>list | In the "Used" column, check the check boxes of the AS symbols and text lists you want to apply. |               |              |                                                      |                     |            |  |  |  |
|     |            | AS Te                                                                                           | ext lists [ a | available ]  | Find                                                 |                     | <b>₽</b> - |  |  |  |
|     |            | Used                                                                                            | Library ID    | Text list ID | Text (ENU)                                           | Text (Neutral)      | *          |  |  |  |
|     | 1          |                                                                                                 | 0             | 280          | @2W%d@                                               | @2W%d@              |            |  |  |  |
|     | 2          |                                                                                                 | 1             | 2            | STOP (firmware update)                               |                     |            |  |  |  |
|     | 3          |                                                                                                 | 1             | 6            | Vendor-specific                                      |                     |            |  |  |  |
|     | 4          |                                                                                                 | 1             | 8            | Short-circuit                                        |                     |            |  |  |  |
|     | 5          |                                                                                                 | 1             | 253          | @1W%t#7W@                                            |                     |            |  |  |  |
|     | 6          |                                                                                                 | 1             | 254          | Error: @1W%t#7W@ on @8W%t#280K@  > Component: @6W%t# |                     |            |  |  |  |
|     | 7          |                                                                                                 | 1             | 255          | Error: @1W%t#7W@  > HW_ID= @6W%5u@, @8W%t#7W@ char   |                     |            |  |  |  |
|     | 8          |                                                                                                 | 1             | 32776        | Help: Check the state of the connecting cables.      |                     |            |  |  |  |
|     | 9          |                                                                                                 | 1             | 280          | @2W%d@                                               | @2W%d@              |            |  |  |  |
|     | 10         |                                                                                                 | 1             | 510          | Acromag                                              | Acromag             |            |  |  |  |
|     | 11         |                                                                                                 | 2             | 6            | Input                                                |                     |            |  |  |  |
|     | 12         |                                                                                                 | 2             | 8            | Undervoltage                                         |                     |            |  |  |  |
|     | 13         |                                                                                                 | 2             | 253          | @1W%t#7W@ - @5W%t#7W@                                |                     |            |  |  |  |
|     | 14         |                                                                                                 | 2             | 254          | Error: @1W%t#7W@ @5W%t#7W@  > Component: @6W%t#276   | ł                   |            |  |  |  |
|     | 15         |                                                                                                 | 2             | 255          | Error: @1W%t#7W@ @5W%t#7W@  > HW_ID= @6W%5u@         |                     |            |  |  |  |
|     | 16         |                                                                                                 | 2             | 32776        | Help: Check the power supply.                        |                     |            |  |  |  |
|     | 17         |                                                                                                 | 2             | 280          | @2W%d@                                               | @2W%d@              |            |  |  |  |
|     | 18         |                                                                                                 | 2             | 510          | Rockwell Automation                                  | Rockwell Automation | 1          |  |  |  |
|     | 19         |                                                                                                 | 3             | 2            | STOP (initialization)                                |                     |            |  |  |  |
|     | 20         |                                                                                                 | 3             | 6            | Output                                               |                     |            |  |  |  |
|     | 21         |                                                                                                 | 3             | 8            | Overvoltage                                          |                     |            |  |  |  |
|     | 22         |                                                                                                 | 3             | 253          | @1W%t#7W@ - @5W%t#7W@                                |                     | -          |  |  |  |
|     | 14 4       |                                                                                                 | AS Messa      | ges / AS Te  | xt lists                                             |                     | H.         |  |  |  |

#### Alarm class configuration

When loading AS messages of a SIMATIC S7-1500, WinCC automatically assigns the messages to an alarm class/alarm type with an appropriate setting.

#### Table 3-5

| STEP                 | 7                | WinCC acknowledgment philosophy |                              |                                 |  |
|----------------------|------------------|---------------------------------|------------------------------|---------------------------------|--|
| Acknowledgment       |                  | "incoming"<br>acknowledgment    | "outgoing"<br>acknowledgment | "outgoing"<br>without<br>status |  |
| No<br>acknowledgment |                  | "incoming"<br>acknowledgment    | "outgoing"<br>acknowledgment | "outgoing"<br>without<br>status |  |
| No<br>acknowledgment | Information only | "incoming"<br>acknowledgment    | "outgoing"<br>acknowledgment | "outgoing"<br>without<br>status |  |

**Bold** = applicable

Not bold = not applicable

**Note** The alarm classes in TIA Portal should be matched to the alarm classes in WinCC Configuration Studio, if possible. After importing, this makes it easier to assign them in WinCC Configuration Studio.

It is useful to color code the alarm types ("incoming", "outgoing", ...). As a result, the alarm type can be assigned more quickly and easily, e. g. in the AlarmControl.

## 3.3 Effects of project changes in the controller

If you modify the project on the controller side, you have to reload the AS symbols and messages using the context menu or the import function. In this case, the properties of the AS symbols and messages are compared to the properties from the WinCC project.

If the AS symbol names or symbolic addresses do not match, the "AS Symbols" tab will be highlighted in red. If the AS messages have changed, they will be silhouetted in red in the "AS Messages" tab. Tooltips with information on possible causes are displayed.

**Note** TIA Portal automatically generates the symbolic addresses of the AS symbols. They depend on the associated AS symbol properties. Due to symbolic access, address changes in the CPU program do not affect the symbolic address.

#### Option in the event of a changed tag ID in WinCC V7.3 SE

The <u>"Update" function 4.2</u> is not available in WinCC V7.3 SE. The assignment can be restored using the "Export / Import" function of WinCC Configuration Studio.

**Note** This kind of "updating" is only possible if you have performed the export operation before changing the project on the controller side.

Figure 3-2

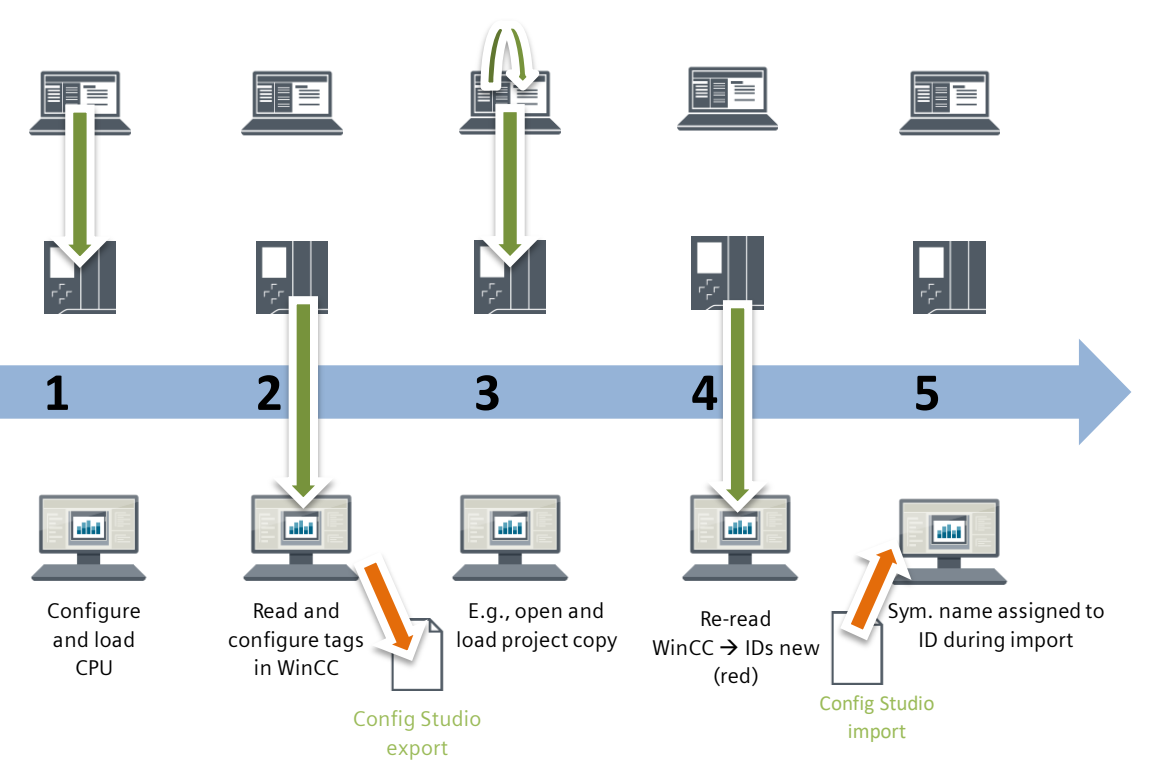

- 1. The CPU has been configured and loaded.
- 2. Tags have been read and configured in WinCC. Export created in WinCC Configuration Studio at the connection level or a higher level.
- 3. Project change on the controller side, e. g. project copy, has been opened and loaded.
- 4. AS symbols are re-read in WinCC =>IDs are new (red)
- 5. All symbolic names are assigned to the ID during the import process and thus updated.

### 3.4 Connection with absolute addressing

WinCC V7.2 or higher allows you to use the "SIMATIC S7-1200, S7-1500 Channel" communication channel to establish communication with non-optimized blocks:

In TIA Portal, go to the block properties and uncheck the "Optimized block access" check box in the "Attributes" tab.

#### Figure 3-3

| General       |                                          |
|---------------|------------------------------------------|
| General       | Attributes                               |
| Information   |                                          |
| Time stamps   |                                          |
| Compilation   | Only store in load memory                |
| Protection    | Data block write-protected in the device |
| Attributes    |                                          |
| Download with | Optimized block access                   |
| •             |                                          |
|               |                                          |

To get the absolute address (offset), compile the block in TIA Portal. Figure 3-4

|   | -   | Na | me       | Data type | Offset | Start value |
|---|-----|----|----------|-----------|--------|-------------|
| 1 | -   | •  | Static   |           |        |             |
| 2 |     |    | Static_1 | DWord     | 0.0    | 16#0        |
| 3 |     | •  | Static_2 | DWord     | 4.0    | 16#0        |
| 4 | -00 | •  | Static_3 | DWord     | 8.0    | 16#0        |
|   |     |    |          |           |        |             |
|   |     |    |          |           |        |             |

#### Note

As soon as you make changes to the block (e. g., another input), the offset will no longer be displayed. After recompiling, you can read it again.

|   |     | Na | me         | Data type | Offset | Start value |
|---|-----|----|------------|-----------|--------|-------------|
| 1 | -   | •  | Static     |           |        |             |
| 2 | -00 | •  | new_Static | Bool 🔳    |        | false       |
| 3 |     | •  | Static_1   | DWord     |        | 16#0        |
| 4 |     | •  | Static_2   | DWord     |        | 16#0        |
| 5 | -   | •  | Static_3   | DWord     |        | 16#0        |
|   |     |    |            |           |        |             |

For more information on creating tags, please refer to the following manual: WinCC V7.2: Communication > Configuring the tags

#### Import / export with TIA Portal

• When running V7.4 SP1 or lower, this operation is only possible with absolute addressing.

• Symbolic addressing can be exported when running V7.4 SP1 or higher.

The following restrictions exist:

- No side-by-side installation with WinCC Professional (TIA Portal)
- No measurement archives
- No chronological messages

The tag export or import consists of two steps:

- Exporting the tags from TIA Portal
- Importing the data using WinCC Configuration Studio

#### How to export tags

Table 3-6

| No. |                                                   | Description                                                       |                     |                  |  |  |  |  |
|-----|---------------------------------------------------|-------------------------------------------------------------------|---------------------|------------------|--|--|--|--|
| 1.  | Create a new DB in TIA                            | Create a new DB in TIA Portal and disable optimized block access. |                     |                  |  |  |  |  |
| 2.  | Compile the block to ge                           | t absolute addressing                                             | j (offset).         |                  |  |  |  |  |
| 3.  | Create a dummy HMI p                              | roject (e. g., Basic Pa                                           | inel).              |                  |  |  |  |  |
| 4.  | Use drag and drop to m<br>from "symbolic" to "abs | love the block to a scr<br>olute".                                | reen and change the | access mode      |  |  |  |  |
| 5.  | Click the "Export" butto                          | n to export the HMI ta                                            | igs.                |                  |  |  |  |  |
|     | 学 📑 🗄 🐁                                           |                                                                   |                     |                  |  |  |  |  |
|     | Def z g table                                     |                                                                   |                     |                  |  |  |  |  |
|     | No                                                |                                                                   | Data type           | Connection       |  |  |  |  |
|     | Data_block_3_                                     | _manual_new_Static                                                | Bool                | HMI_Connection_2 |  |  |  |  |
|     | Data_block_3_                                     | _manual_Static_1                                                  | DWord               | HMI_Connection_2 |  |  |  |  |
|     | Data_block_3_                                     | _manual_Static_2                                                  | DWord               | HMI_Connection_2 |  |  |  |  |
|     | Data_block_3_                                     | _manual_Static_3                                                  | DWord               | HMI_Connection_2 |  |  |  |  |
|     | Export HMI tags                                   |                                                                   |                     | ×                |  |  |  |  |
|     | Path for the export f                             | ile:<br>Documents\Automatisier                                    | ung\HMITags.xlsx    |                  |  |  |  |  |
|     |                                                   |                                                                   | Exp Cance           | 1                |  |  |  |  |

#### How to import tags

| Table 3-7 |                                                                                                    |  |  |  |  |  |  |  |  |  |
|-----------|----------------------------------------------------------------------------------------------------|--|--|--|--|--|--|--|--|--|
| No.       | Description                                                                                                    |  |  |  |  |  |  |  |  |  |
| 1.        | In WinCC Configuration Studio, create an S-1200, S7-1500 channel for your CPU. The connection name must be the same as in the export file.                                                                                                    |  |  |  |  |  |  |  |  |  |
| 2.        | Import the TIA Portal export file.                                                                                                    |  |  |  |  |  |  |  |  |  |
|           | File     Edit     View     Help       Tag Management     «                                                                                                    |  |  |  |  |  |  |  |  |  |
|           | Image: Tag Management         Internal tags         Image: Tag Management         Image: Tag Management         Image: |  |  |  |  |  |  |  |  |  |

Note

In WinCC V7.3 SE / WinCC V7.4, you should use either "absolute addressing" or "symbolic addressing".

Absolute addressing allows only the offline import / export operation. If the symbolic addresses are read using the "Read from AS" function, you have to create the absolute addresses manually.

### 3.5 Better overview of a large number of tags

For a better overview of AS symbols, there are various options to customize the views. The methods described below make it easier to handle AS symbols and tags.

In addition, e.g., prefixes can be used to combine structures.

#### Search

The "Search" function allows you to limit the displayed AS symbols or tags to desired areas.

Figure 3-5

| П | I AS Symbols [ NewConnection_1 ] - Search results |                    |       |                    |                                      |   |            | ×    |
|---|---------------------------------------------------|--------------------|-------|--------------------|--------------------------------------|---|------------|------|
|   | Access                                            | Name               | AS Da | Data area          | Tag                                  |   | bata 17pc  | 4    |
| 1 |                                                   | DataRecordRead.REQ | Bool  | SITOP_BUF8600_DB   | SITOP_BUF8600_DB_DataRecordRead_REQ_ | 1 | Binary Tag | (AĬ) |
| 2 |                                                   | DataRecordRead.REQ | Bool  | SITOP_BUF8600_DB_1 | SITOP_BUF8600_DB_1_DataRecordRead_RE | Q | Binary Tag |      |
| 3 |                                                   | DataRecordRead.REQ | Bool  | SITOP_BUF8600_DB_2 | SITOP_BUF8600_DB_2_DataRecordRead_RE | Q | Binary Tag | Ŷ    |
| 4 | <b>V</b>                                          | DataRecordRead.REQ | Bool  | SITOP_BUF8600_DB_3 | SITOP_BUF8600_DB_3_DataRecordRead_RE | Q | Binary Tag | 1    |
| 5 | 1                                                 | 業                  |       |                    |                                      |   |            |      |
| 6 |                                                   |                    |       |                    |                                      |   |            |      |

#### Find & Replace

The "Find and Replace" function allows you to include, e.g., prefixes for certain blocks or structures in the name. As a result, you can define new search terms that you can use to create your desired overviews for each search.

#### Figure 3-6

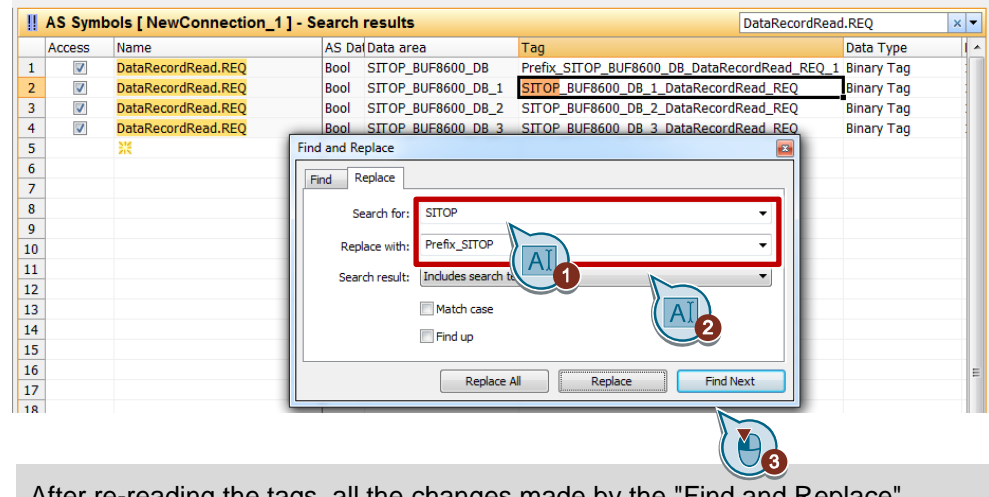

Note

After re-reading the tags, all the changes made by the "Find and Replace" function have been overwritten and may have to be made again.

When running WinCC V7.4 SP1 or higher, you can set <u>Prefix / suffix for tags 5.1</u> as the default value instead of the "Find & Replace" function.

**Note** The default setting of the search in WinCC Configuration Studio is limited to the "Name" column. "Search in" allows you to customize the settings.

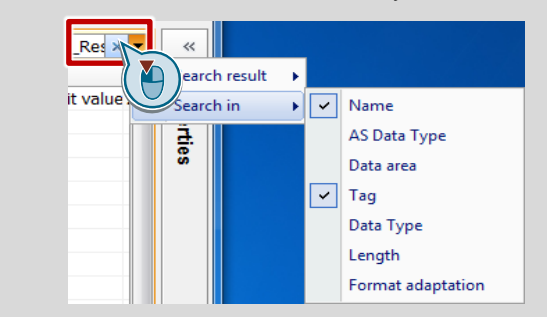

# 4

# Configuration and Project Engineering for WinCC V7.4

This chapter shows system diagnostics and the "update" options when project changes are made on the controller side.

You can still use the procedures for AS symbols and AS messages described in WinCC V7.2 and V7.3 SE.

#### Validity

This chapter is valid for:

- STEP 7 V13 or higher
- WinCC V7.4
- S7-1200 (firmware version V2.2 or higher)
- S7-1500
- ET 200SP

#### **Components used**

This chapter was created with the following components.

#### Hardware components

#### Table 4-1

| Component             | No. | Order no.          | Note                                                                 |
|-----------------------|-----|--------------------|----------------------------------------------------------------------|
| S7-1516-3 PN/DP       | 1   | 6AG1516-3AN00-7AB0 | Alternatively, you can use a different S7-1500, S7-1200 or ET 200SP. |
| Development<br>system | 1   | -                  | PC to configure the controller and WinCC.                            |
|                       |     |                    | The hardware requirements<br>for STEP 7                              |
|                       |     |                    | and WinCC apply.                                                     |

#### Software components

#### Table 4-2

| Component No.                                |   | Order no.          | Note                                                                                |
|----------------------------------------------|---|--------------------|-------------------------------------------------------------------------------------|
| WinCC V7.4                                   | 1 | 6AV63.17-4         | -                                                                                   |
| TIA Portal<br>STEP 7 V14 SP1<br>Professional | 1 | 6AV2103-0AA04-0AA5 | Alternatively,<br>TIA Portal<br>STEP 7 V14 SP1 Basic can<br>be used for an S7-1200. |

### 4.1 System diagnostics

SIMATIC WinCC V7.4 or higher provides the "WinCC SysDiagControl" ActiveXControl for system diagnostics. You will find this control in the Graphics Designer's "Controls" toolbar.

Figure 4-1

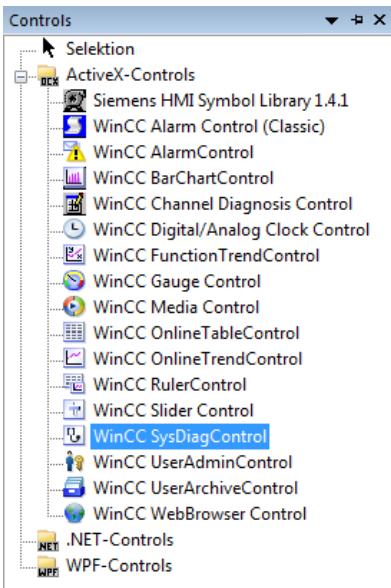

For more information on the configuration, please refer to the <u>WinCC V7.4: Communication</u> manual.

The "WinCC SysDiagControl" shows faults and errors of the SIMATIC S7-1200 and S7-1500 controllers. It provides an overview, which enables you to quickly locate error sources.

The ActiveXControl provides the following views:

- Diagnostic overview Shows the status of the controller and its submodules for all available SIMATIC S7-1200/S7-1500 channels.
- Detail view
   Displays information about the selected controller.
- Diagnostic buffer view Displays current data from the controller's diagnostic buffer. Messages are only displayed if the AS messages are loaded from the controller and applied to WinCC.

#### Figure 4-2

| 😣 WinCC S  | SysDiagControl    |                |             |
|------------|-------------------|----------------|-------------|
| ☆ 🗢        | ⇒ 🖫               |                |             |
| Diagnostic | overview          |                |             |
| Status     | Name              | Operating mode |             |
| 1          | Plant             |                |             |
| 8          | S7-1500-Station_1 |                |             |
| L          | 1                 |                |             |
| Ready      |                   |                | 12:53:29 PM |

#### Figure 4-3

| WinCC SysDiagControl       |                                   | <u> </u> |
|----------------------------|-----------------------------------|----------|
| 🏠 🗢 🚔                      |                                   |          |
| S7-1500-Station_1          |                                   |          |
| Property                   | Value                             |          |
| > Status                   | 📸 Error, Subordinate state: Error |          |
| > Name                     | S7-1500-Station_1                 |          |
| > Operating mode           | N/A                               |          |
| > Rack                     | 0                                 |          |
| > Slot                     |                                   |          |
| > Type                     | S71500/ET200MP-Station            |          |
| > Item number              |                                   |          |
| > Address                  | 32*                               |          |
| > Plant designation        |                                   |          |
| > Location identifier      |                                   |          |
| > Sub-system               | 0                                 |          |
| > Station                  |                                   |          |
| > Subslot                  |                                   |          |
| > Sub-address              |                                   |          |
| > Software version         |                                   | _        |
| > Installation             |                                   | _        |
| > Additional information   |                                   | _        |
| > Error Text               |                                   | _        |
| > Manufacturer ID          |                                   | _        |
| > Hardware version         |                                   | _        |
| > Profile ID               |                                   | _        |
| > Specific profile details | r                                 | _        |
| > I&M data version         | r                                 | _        |
| > Serial number            | r                                 | _        |
| > Revision Counter         |                                   | _        |
| Ready                      | 12:53:58 PM                       | .d       |

#### Note

The current data from the diagnostic buffer must be loaded using the "Diagnostic buffer" menu item (

C or VBScript (run, e.g, by clicking a button) allows you to jump from an AS message selected in the WinCC AlarmControl to the WinCC SysDiagControl. To do this, the AS message must already have been loaded from the controller and applied to WinCC as messages.

#### In C:

```
SetPropChar(lpszPictureName,"<Name_SysDiaControl>").","NavigateTo",
GetPropChar(lpszPictureName,"<Name_AlarmControl>","DiagnosticsContext"));
```

#### In VBS:

```
ScreenItems("<Name_SysDiaControl>").NavigateTo =
ScreenItems("<Name AlarmControl>").").DiagnosticsContext
```

#### Note

Toggling between the controls using a script is only possible for system messages.

For more information on this and on how to configure the control, please refer to the <u>WinCC V7.4: Communication</u> manual.

## 4.2 "Update" function

SIMATIC WinCC V7.4 provides the "Update" function. After project changes on the controller side, symbolic addresses can change. The "Update" function re-reads the AS configuration. In addition, it restores consistency by reassigning the symbolic addresses to the AS symbol names. The AS symbol name is used as a reference.

To use the function, the AS symbols and messages must already have been read and applied as a WinCC tag or WinCC messages.

#### Note "Update" function not possible

#### Access rights changed

If you disable the access rights of AS symbols, they can no longer be accessed by WinCC. As a result, "updating" is no longer possible. If you subsequently reread the AS configuration, the WinCC tags will be silhouetted in red.

| Tags | CMYK | RGB | Convert |
|------|------|-----|---------|
|      |      |     |         |

|   |   | Name                 | Datentyp | Adresse | Rema | Sichtbar in HMI | Erreichba |
|---|---|----------------------|----------|---------|------|-----------------|-----------|
| 1 | - | RECIPE_RGB_CONVERT_R | Int      | %MW48   |      |                 |           |
| 2 |   | RECIPE_RGB_CONVERT_G | Int      | %MW44   |      |                 | <b>~</b>  |

#### AS symbol name changed

The "Read AS symbols" function is based on the AS symbol name. If you change the AS symbol name and then re-read the AS configuration, "updating" is no longer possible.

The changed AS symbol name is available in WinCC as a new AS symbol and you have to apply it as a new WinCC tag. Delete the unused WinCC tag in the "Tags" tab.

For the following project changes on the controller side, the symbolic addresses of the AS symbols will change. Use the "Update" function.

- The current CPU program has been replaced by an identical CPU program (or parts of it) from the reference project (project copy) and reloaded to the controller.
- Change of the data type of a CPU tag (also in the DB).
- Note WinCC performs automatic data type formatting between CPU data types and HMI data types. If you change the data type of a CPU tag, a data type change might affect the tag's points of use. Make sure to make any necessary changes.

The following table shows how to update your WinCC tags and WinCC messages.

| Table | 4-3 |
|-------|-----|
|-------|-----|

| No. | Action                                                                                                 |                              |         |                   |                |                     |        |                        |  |  |  |  |
|-----|----------------------------------------------------------------------------------------------------|------------------------------|---------|-------------------|----------------|---------------------|--------|------------------------|--|--|--|--|
| 1.  | For AS symbols:<br>Open Tag Management and re-read the AS symbols. Then go to the "AS<br>Symbols" tab. |                              |         |                   |                |                     |        |                        |  |  |  |  |
|     | For mes                                                                                                | ssades:                      |         |                   |                |                     |        |                        |  |  |  |  |
|     | Open "A<br>Message                                                                                     | larm logging" an<br>es" tab. | d re-ı  | read the AS       | messages       | s. Then go to       | o the  | "AS                    |  |  |  |  |
| 2.  | For AS                                                                                                 | symbols:                     |         |                   |                |                     |        |                        |  |  |  |  |
|     | 1. Sele                                                                                                | ct the rows of the           | AS      | symbols you       | i want to u    | ipdate.             |        |                        |  |  |  |  |
|     | 📙 AS Symb                                                                                              | ools [ \$7-1500 ]            |         |                   |                |                     |        |                        |  |  |  |  |
|     | Access                                                                                                 | Name                         | AS Data | a Type Data area  | Tag            | Data Type           | Length | Format adaptation      |  |  |  |  |
|     | 43                                                                                                    | RECIPE_RGB_CONVERT_G         | Short   | Bit memory        |                |                     |        |                        |  |  |  |  |
|     | 44                                                                                                    | RECIPE_RGB_CONVERT_B         | Short   | Bit memory        |                |                     |        |                        |  |  |  |  |
|     | 45 🗸                                                                                                   | NUMBER_CANS                  | UInt    | Bit memory        | NUMBER_CANS    | Signed 32-bit value | 4      | LongToSignedDword      |  |  |  |  |
|     | 46                                                                                                    | RECIPE_CurrentValue_C        | Int     | Bit memory        |                |                     |        |                        |  |  |  |  |
|     | For mes                                                                                                | ssages:                      |         |                   |                |                     |        |                        |  |  |  |  |
|     | 2. Sele                                                                                                | ct the rows of the           | AS      | messages y        | ou want to     | o update.           |        |                        |  |  |  |  |
|     | 🙀 AS Mes                                                                                               | sages [ available ]          |         |                   |                |                     |        |                        |  |  |  |  |
|     |                                                                                                    | Number in AS Message         | e block | Info Text (ENU)   |                |                     |        | Info User text 1 (ENU) |  |  |  |  |
|     | 1 ( 🍋 )                                                                                                | 1 Info Rep                   | ort AP  | Short name: @6W9  | 6t#260K@ Order | number: @6W%t#2     | 65K@   | Info: @1W%t#7W(        |  |  |  |  |
|     | 2                                                                                                    | 2 Info Rep                   | ort AP  | Short name: @6W9  | 6t#260K@ Order | number: @6W%t#2     | 65K@   | User message: @1       |  |  |  |  |
|     | 3                                                                                                    | 3 Info Rep                   | ort AP  | Short name: @6W9  | 6t#260K@ Order | number: @6W%t#2     | 65K@   | Security event: @1     |  |  |  |  |
|     | 4                                                                                                    | 4 Info Rep                   | oort AP | Short name: @6W9  | 6t#260K@ Order | number: @6W%t#2     | 65K@   | Security informatio    |  |  |  |  |
|     | 5                                                                                                    | 13 Info Rer                  | ort AP  | Short name: @6M/9 | 6t#760K@ Ordor | number: @6\//%t#7   | 65K@   | CPII info: @1\W%t±     |  |  |  |  |

| lo.              |                                                                            |                                                                                                    |                   |                                                                                                    |                                                     |                                                                                                    | Acti                                                                                                    | on                                                                                                    |                                                                                                    |                                                                                                    |                                              |  |  |
|------------------|----------------------------------------------------------------------------|----------------------------------------------------------------------------------------------------|-------------------|----------------------------------------------------------------------------------------------------|-----------------------------------------------------|----------------------------------------------------------------------------------------------------|----------------------------------------------------------------------------------------------------|----------------------------------------------------------------------------------------------------|----------------------------------------------------------------------------------------------------|----------------------------------------------------------------------------------------------------|----------------------------------------------|--|--|
| 3                | 3. For AS symbols:                                                         |                                                                                                    |                   |                                                                                                    |                                                     |                                                                                                    |                                                                                                    |                                                                                                    |                                                                                                    |                                                                                                    |                                              |  |  |
|                  | 4 Undate the AS symbol using the "Undate" button in the associated context |                                                                                                    |                   |                                                                                                    |                                                     |                                                                                                    |                                                                                                    |                                                                                                    |                                                                                                    |                                                                                                    |                                              |  |  |
|                  | menu.                                                                      |                                                                                                    |                   |                                                                                                    |                                                     |                                                                                                    |                                                                                                    |                                                                                                    |                                                                                                    |                                                                                                    |                                              |  |  |
|                  |                                                                            |                                                                                                    | svm               | bols [ \$7-150                                                                                                    | 01                                                  |                                                                                                    |                                                                                                    |                                                                                                    |                                                                                                    |                                                                                                    |                                              |  |  |
|                  |                                                                            | Acce                                                                                                    |                   | Name                                                                                                    |                                                     |                                                                                                    | AS Data Typ                                                                                                    | e Data area                                                                                                    |                                                                                                    | Tag                                                                                                    |                                              |  |  |
|                  | 4                                                                          | 13                                                                                                    |                   | RECIPE RGB                                                                                                    | CONV                                                | /FRT G                                                                                                    | Short                                                                                                    | Bit memory                                                                                                    |                                                                                                    | rug                                                                                                    |                                              |  |  |
|                  | 4                                                                          | 14                                                                                                    |                   | RECIPE RGB                                                                                                    | CONV                                                | /ERT B                                                                                                    | Short                                                                                                    | Bit memory                                                                                                    |                                                                                                    |                                                                                                    |                                              |  |  |
|                  |                                                                            |                                                                                                    | <b>V</b>          | NUMBER CAN                                                                                                    | NS.                                                 |                                                                                                    | liInt                                                                                                    | Bit memory                                                                                                    |                                                                                                    | NUMBER                                                                                                    | R CANS                                       |  |  |
|                  |                                                                            | 50                                                                                                    |                   | RECIPE_Cur                                                                                                    | ЖC                                                  | Cut                                                                                                    |                                                                                                    | Bit memory                                                                                                    |                                                                                                    |                                                                                                    | -                                            |  |  |
|                  | 4                                                                          | 17                                                                                                    |                   | FillingLevel_                                                                                                    |                                                     | ору                                                                                                    |                                                                                                    | Filling                                                                                                    |                                                                                                    |                                                                                                    |                                              |  |  |
|                  | 4                                                                          | 18                                                                                                    |                   | FillingLevel_                                                                                                    | p                                                   | acto                                                                                                    |                                                                                                    | Filling                                                                                                    |                                                                                                    |                                                                                                    |                                              |  |  |
|                  | 4                                                                          | 19                                                                                                    |                   | FillingLevel_                                                                                                    | <u> </u>                                            | aste                                                                                                    |                                                                                                    | Filling                                                                                                    |                                                                                                    |                                                                                                    |                                              |  |  |
|                  | 5                                                                          | 50                                                                                                    |                   | FillingLevel_                                                                                                    | F                                                   | ind and Re                                                                                                    | place 🕨                                                                                                    | Filling                                                                                                    |                                                                                                    |                                                                                                    |                                              |  |  |
|                  | 5                                                                          | 51                                                                                                    |                   | NUMBER_CA                                                                                                    |                                                     |                                                                                                    |                                                                                                    | LAD_Control                                                                                                    | _Color_Valves_D                                                                                                    | В                                                                                                    |                                              |  |  |
|                  | 5                                                                          | 52                                                                                                    |                   | RECIPE_VAL                                                                                                    | D                                                   | elete                                                                                                    |                                                                                                    | LAD_Control                                                                                                    | _Color_Valves_D                                                                                                    | В                                                                                                    |                                              |  |  |
|                  | 5                                                                          | 53                                                                                                    |                   | RECIPE_VAL                                                                                                    |                                                     | elect all                                                                                                    |                                                                                                    | LAD_Control                                                                                                    | _Color_Valves_D                                                                                                    | В                                                                                                    |                                              |  |  |
|                  | 5                                                                          | 54                                                                                                    |                   | RECIPE_VAL                                                                                                    |                                                     |                                                                                                    |                                                                                                    | LAD_Control                                                                                                    | _Color_Valves_D                                                                                                    | В                                                                                                    |                                              |  |  |
|                  | 5                                                                          | 55                                                                                                    |                   | RECIPE VAL                                                                                                    |                                                     | eselect all                                                                                                    |                                                                                                    | LAD Control                                                                                                    | _Color_Valves_D                                                                                                    | в                                                                                                    |                                              |  |  |
| _                |                                                                            |                                                                                                    |                   |                                                                                                    |                                                     |                                                                                                    |                                                                                                    |                                                                                                    |                                                                                                    |                                                                                                    |                                              |  |  |
|                  | 5                                                                          | 56                                                                                                    |                   | OPEN VALV                                                                                                    | 🕲 U                                                 | lpdate                                                                                                    |                                                                                                    | LAD_Control                                                                                                    | _Color_Valves_D                                                                                                    | в                                                                                                    |                                              |  |  |
| 5                | 5. 5                                                                       | 56<br>57                                                                                                    |                   | OPEN VALV                                                                                                    | U                                                   | lpdate                                                                                                    |                                                                                                    | LAD_Control                                                                                                    | _Color_Valves_D<br>Color Valves D                                                                                                    | B                                                                                                    |                                              |  |  |
| 5                | 5. 5<br>5. 5                                                               | 56<br>57                                                                                                    |                   | OPEN VALV                                                                                                    | U                                                   | lpdate                                                                                                    |                                                                                                    | LAD_Control                                                                                                    | _Color_Valves_D<br>Color Valves D                                                                                                    | B                                                                                                    |                                              |  |  |
| 5                | 5. 5<br>6.<br>7. F                                                         | 56<br>57<br>or m                                                                                                    | es                | OPEN VALV                                                                                                    | U                                                   | lpdate                                                                                                    |                                                                                                    | LAD_Control<br>LAD Control                                                                                                    | _Color_Valves_D<br>Color Valves D                                                                                                    | B                                                                                                    |                                              |  |  |
| 5<br>6<br>7      | 5. 5<br>6.<br>7. F                                                         | or m                                                                                                    | es                | OPEN VALV<br>OPEN VALV                                                                                                    | (2) U                                               |                                                                                                    | a the "I Ir                                                                                                    | LAD_Control<br>LAD Control                                                                                                    | _Color_Valves_D<br>Color Valves D                                                                                                    |                                                                                                    | od cont                                      |  |  |
| 5<br>6<br>7<br>8 | 5. 5<br>5.<br>7. F<br>3. U                                                 | or m                                                                                                    | e t               | open valv<br>open valv<br>sages:<br>he AS mes                                                                                                    | ۍ کې                                                | lpdate<br>le usin                                                                                                    | g the "Up                                                                                                    | LAD_Control<br>LAD Control                                                                                                    | _Color_Valves_D<br>Color Valves D<br>tton in the a                                                                                                    | BBBBBBBBBBBBBBBBBBBBBBBBBBBBBBBBBBBBBBB                                                                                                    | ed conte                                     |  |  |
| 5<br>6<br>7<br>8 | 5. 5<br>6.<br>7. F<br>3. U                                                 | or m<br>Jpdat                                                                                                    | e t               | open valv<br>open valv<br>sages:<br>he AS mes                                                                                                    | 😵 U                                                 | lpdate                                                                                                    | g the "Up                                                                                                    | LAD_Control<br>LAD Control                                                                                                    | _Color_Valves_D<br>Color Valves D                                                                                                    | B<br>B<br>Associate                                                                                                    | ed conte                                     |  |  |
| 5<br>6<br>7<br>8 | 5. 5<br>6.<br>7. F<br>3. U                                                 | or m<br>Jpdat<br>menu                                                                                                    | es<br>et<br>J.    | OPEN VALV<br>OPEN VALV<br>sages:<br>he AS mes                                                                                                    | ssag                                                | <sup>Ipdate</sup><br>le usin                                                                                                    | g the "Up                                                                                                    | LAD_Control<br>LAD Control                                                                                                    | _Color_Valves_D<br>Color Valves D                                                                                                    | B<br>B<br>ASSOCIAT                                                                                                    | ed conte                                     |  |  |
| 5<br>6<br>7<br>8 | 5. 5<br>6.<br>7. F<br>3. U                                                 | For m<br>Jpdat<br>menu                                                                                                   | et<br>J.          | open valv<br>open valv<br>sages:<br>he AS mes<br>ssages [ avail:<br>Number in A                                                                                                    | ssag                                                | lpdate<br>le usin<br>]<br>Message b                                                                                                    | g the "Up                                                                                                    | LAD_Control<br>LAD_Control                                                                                                    | _Color_Valves_D<br>Color Valves D                                                                                                    | B<br>B<br>Associate                                                                                                    | ed cont                                      |  |  |
| 5<br>6<br>7<br>8 | 5. 5<br>6.<br>7. F<br>3. U                                                 | For m<br>Jpdat<br>menu                                                                                                   | es<br>et<br>J.    | open valv<br>open valv<br>sages:<br>he AS mes<br>ssages [ avail:<br>Number in A                                                                                                    | ssag                                                | Ipdate<br>Ie usin<br>]<br>Message b<br>info Repor                                                                                                    | g the "Up                                                                                                    | LAD_Control<br>LAD Control<br>Dodate" but                                                                                                    | _Color_Valves_D<br>Color Valves D<br>tton in the a                                                                                                    | B<br>B<br>ASSOCIATO                                                                                                    | ed conte                                     |  |  |
| 5<br>6<br>7<br>8 | 5. 5<br>6.<br>7. F<br>3. U                                                 | For m<br>Jpdat<br>menu                                                                                                   | et<br>u.<br>Mes   | open valv<br>open valv<br>sages:<br>he AS mes<br>sages [ avail:<br>Number in A<br>1<br>Cut                                                                                                    | ssag                                                | lpdate<br>le usin<br>]<br>Message b<br>info Repor                                                                                                    | g the "Up                                                                                                    | LAD_Control<br>LAD Control<br>Dodate" but<br>ext (ENU)<br>name: @6W%<br>name: @6W%                                                                                                   | _Color_Valves_D<br>Color Valves D<br>tton in the a<br>t#260K@ Order<br>t#260K@ Order                                                                                                    | B<br>B<br>ASSOCIATO<br>number: @0<br>number: @0                                                                                                    | ed conte                                     |  |  |
| 5<br>6<br>7<br>8 | 5. 5<br>6.<br>7. F<br>3. U                                                 | For m<br>Jpdat<br>Menu<br>AS I                                                                                           | et<br>J<br>Mes    | open valv<br>open valv<br>sages:<br>he AS mes<br>sages [ avail:<br>Number in A<br>1<br>Cut<br>Copy                                                                                                    | able :                                              | Ipdate<br>IP USIN<br>Message b<br>Info Repor<br>Info Repor                                                                                                    | g the "Up<br>block Info Tu<br>t AP Short<br>t AP Short<br>t AP Short                                                                                                    | LAD_Control<br>LAD_Control<br>Dodate" but<br>ext (ENU)<br>name: @60%<br>name: @60%                                                                                                   | _Color_Valves_D<br>Color Valves D<br>tton in the a<br>t#260K@ Order<br>t#260K@ Order<br>t#260K@ Order                                                                                                    | B<br>B<br>ASSOCIATO<br>number: @0<br>number: @0                                                                                                    | ed conte<br>6W%t#265<br>6W%t#265<br>6W%t#265 |  |  |
| 5<br>6<br>7<br>8 | 5. 5<br>6.<br>7. F<br>3. U                                                 | For m<br>Jpdat<br>menu<br>AS I                                                                                           | et<br>J.<br>Mes   | OPEN VALV<br>OPEN VALV<br>OPEN VALV<br>Sages:<br>he AS mes<br>sages [ avail:<br>Number in A<br>1<br>Cut<br>Copy<br>Paste                                                                                     | able :                                              | IPdate<br>IP USIN<br>Message b<br>Info Repor<br>Info Repor<br>Info Repor<br>Info Repor                                                                                                    | g the "Up<br>block Info To<br>t AP Short<br>t AP Short<br>t AP Short<br>t AP Short                                                                                                    | LAD_Control<br>LAD_Control<br>Ddate" but<br>ext (ENU)<br>name: @60%<br>name: @60%<br>name: @60%                                                                                      | _Color_Valves_D<br>Color Valves D<br>tton in the a<br><u>tt#260K@ Order</u><br>tt#260K@ Order<br>tt#260K@ Order<br>tt#260K@ Order                                                                                                    | number: @number: @num | ed conte                                     |  |  |
| 5<br>6<br>7<br>8 | 5. 5<br>6.<br>7. F<br>3. U                                                 | or m<br>Jpdat<br>menu<br>AS I<br>User                                                                                    | e ti<br>J.<br>Mes | open valv<br>open valv<br>open valv<br>sages:<br>he AS mes<br>sages [ avail:<br>Number in A<br>1<br>Cut<br>Copy<br>Paste                                                                                     | able :                                              | Ipdate<br>Ie USIN<br>Message b<br>nfo Repor<br>nfo Repor<br>nfo Repor<br>nfo Repor                                                                                                    | g the "Up<br>block Info To<br>t AP Short<br>t AP Short<br>t AP Short<br>t AP Short<br>t AP Short                                                                                                    | LAD_Control<br>LAD Control<br>Dodate" but<br>name: @60%<br>name: @60%<br>name: @60%                                                                                                  | _Color_Valves_D<br>Color Valves D<br>tton in the a<br>t#260K@ Order<br>t#260K@ Order<br>t#260K@ Order<br>t#260K@ Order<br>t#260K@ Order                                                                                                    | B<br>B<br>ASSOCIATO<br>number: @n<br>number: @n<br>number: @n<br>number: @n                                                                                                    | ed conte                                     |  |  |
| 5<br>6<br>7<br>8 | 5. 5<br>6.<br>7. F<br>3. U                                                 | or m<br>Jpdat<br>menu<br>AS I<br>User                                                                                    | et<br>J.<br>Mes   | OPEN VALV<br>OPEN VALV<br>OPEN VALV<br>Sages:<br>he AS mes<br>sages [ avail:<br>Number in A<br>1<br>Cut<br>Copy<br>Paste<br>Find and Replace                                                                 | able :                                              | Ipdate<br>IP USIN<br>Message b<br>Info Repor<br>Info Repor<br>Info Repor<br>Info Repor<br>Info Repor                                                                                                    | g the "Up<br>block Info Tr<br>t AP Short<br>t AP Short<br>t AP Short<br>t AP Short<br>t AP Short<br>t AP Short                                                                                                    | LAD_Control<br>LAD Control<br>Dodate" but<br>ext (ENU)<br>name: @60%<br>name: @60%<br>name: @60%<br>name: @60%                                                                       | _Color_Valves_D<br>Color Valves D<br>tton in the a<br>t#260K@ Order<br>t#260K@ Order<br>t#260K@ Order<br>t#260K@ Order<br>t#260K@ Order                                                                                                    | B<br>B<br>NSSOCIATe<br>number: @<br>number: @<br>number: @<br>number: @<br>number: @                                                                                                    | ed conte                                     |  |  |
| 5<br>6<br>7<br>8 | 5. 5<br>5.<br>7. F<br>3. U                                                 | For m<br>Jpdat<br>menu<br>AS I<br>Usee                                                                                   | et<br>J.<br>Mes   | OPEN VALV<br>OPEN VALV<br>OPEN VALV<br>Sages:<br>he AS mes<br>sages [ avail:<br>Number in A<br>1<br>Cut<br>Copy<br>Paste<br>Find and Replace                                                                 | able )<br>I<br>I<br>I<br>I<br>I<br>I<br>I<br>I<br>I | Ipdate<br>IP USIN<br>Message b<br>Info Repor<br>Info Repor<br>Info Repor<br>Info Repor<br>Info Repor<br>Info Repor<br>Info Repor                                                                                                    | g the "Up<br>block Info Tr<br>t AP Short<br>t AP Short<br>t AP Short<br>t AP Short<br>t AP Short<br>t AP Short<br>t AP Short                                                                                               | LAD_Control<br>LAD Control<br>Dodate" but<br>ext (ENU)<br>name: @60%<br>name: @66%<br>name: @66%<br>name: @66%<br>name: @66%                                                         | _Color_Valves_D<br>Color Valves D<br>tton in the a<br>t#260K@ Order<br>t#260K@ Order<br>t#260K@ Order<br>t#260K@ Order<br>t#260K@ Order<br>t#260K@ Order<br>t#260K@ Order                                                                                                    | B<br>B<br>ASSOCIAI<br>Number: @i<br>number: @i<br>number: @i<br>number: @i<br>number: @i                                                                                                    | ed conte                                     |  |  |
| 5<br>6<br>7<br>8 | 5. 5<br>5. 5<br>7. F<br>3. U                                               | For m<br>Jpdat<br>menu<br>AS I<br>Usee                                                                                   | et<br>J.<br>Mes   | OPEN VALV<br>OPEN VALV<br>OPEN VALV<br>Sages:<br>he AS mess<br>ssages [ avail:<br>Number in A<br>1<br>Cut<br>Copy<br>Paste<br>Find and Replace                                                               | ssag                                                | Ipdate<br>IC USIN<br>Imfo Repor<br>Info Repor<br>Info Repor<br>Info Repor<br>Info Repor<br>Info Repor<br>Info Repor<br>Info Repor<br>Info Repor<br>Info Repor<br>Info Repor<br>Info Repor<br>Info Repor<br>Info Repor                                                                                                    | g the "Up<br>block Info Tr<br>t AP Short<br>t AP Short<br>t AP Short<br>t AP Short<br>t AP Short<br>t AP Short<br>t AP Short<br>t AP Short<br>t AP Short                                                                   | LAD_Control<br>LAD Control<br>Dodate" but<br>ext (ENU)<br>name: @60%<br>name: @66%<br>name: @66%<br>name: @66%<br>name: @66%<br>name: @66%                                           | _Color_Valves_D<br>Color Valves D<br>tton in the a<br>t#260K@ Order<br>t#260K@ Order<br>t#260K@ Order<br>t#260K@ Order<br>t#260K@ Order<br>t#260K@ Order<br>t#260K@ Order<br>t#260K@ Order                                                                                                    | B<br>B<br>B<br>ASSOCIATO<br>number: @<br>number: @<br>number: @<br>number: @<br>number: @<br>number: @<br>number: @                                                                                                    | ed conto                                     |  |  |
| 5<br>6<br>7<br>8 | 5. 5<br>5. 7. F                                                            | 56<br>57<br>57<br>50r m<br>Jpdat<br>menu<br>1<br>3<br>4<br>5<br>6<br>7<br>8<br>9<br>9                                    | et<br>J.<br>Mes   | OPEN VALV<br>OPEN VALV<br>OPEN VALV<br>Sages:<br>he AS mess<br>ssages [ avail:<br>Number in A<br>1<br>Cut<br>Copy<br>Paste<br>Find and Replace                                                               | ssag     ssag     ssag     ssag     s               | Ipdate<br>IC USIN<br>Imfo Repor<br>Info Repor<br>Info Repor<br>I                               | g the "Up<br>block Info Tr<br>t AP Short<br>t AP Short<br>t AP Short<br>t AP Short<br>t AP Short<br>t AP Short<br>t AP Short<br>t AP Short<br>t AP Short<br>t AP Short<br>t AP Short<br>t AP Short<br>t AP Short           | LAD_Control<br>LAD_Control<br>Dodate" but<br>ext (ENU)<br>name: @6W%<br>name: @6W%<br>name: @6W%<br>name: @6W%<br>name: @6W%<br>name: @6W%<br>name: @6W%                             | _Color_Valves_D<br>Color Valves D<br>tton in the a<br>t#260K@ Order<br>t#260K@ Order<br>t#260K@ Order<br>t#260K@ Order<br>t#260K@ Order<br>t#260K@ Order<br>t#260K@ Order<br>t#260K@ Order<br>t#260K@ Order                                                                                   | B<br>B<br>B<br>ASSOCIAIO<br>Number: @<br>Number: @<br>Number: @<br>Number: @<br>Number: @<br>Number: @<br>Number: @<br>Number: @<br>Number: @                                                                                                    | ed conto                                     |  |  |
| 5<br>6<br>7<br>8 | 5. 5<br>5. 5<br>7. F                                                       | iiiiiiiiiiiiiiiiiiiiiiiiiiiiiiiiiiii                                                                                     |                   | OPEN VALV<br>OPEN VALV<br>OPEN VALV<br>Sages:<br>he AS mes<br>sages [ avail:<br>Number in A<br>1<br>Cut<br>Copy<br>Paste<br>Find and Replace<br>Delete<br>Export                                             | ssag                                                | Podate<br>Pe USIN<br>Message b<br>nfo Repor<br>nfo Repor<br>nfo Repor<br>nfo Repor<br>nfo Repor<br>votify AP<br>nfo Repor<br>votify AP                                                                                                    | g the "Up<br>block Info To<br>t AP Short<br>t AP Short<br>t AP Short<br>t AP Short<br>t AP Short<br>t AP Short<br>t AP Short<br>t AP Short<br>t AP Short<br>t AP Short<br>t AP Short<br>t AP Short                         | LAD_Control<br>LAD_Control<br>DOCATE" but<br>ext (ENU)<br>name: @60%<br>name: @60%<br>name: @60%<br>name: @60%<br>name: @60%<br>name: @60%<br>name: @60%                             | _Color_Valves_D<br>Color Valves D<br>tton in the a<br>t#260K@ Order<br>t#260K@ Order<br>t#260K@ Order<br>t#260K@ Order<br>t#260K@ Order<br>t#260K@ Order<br>t#260K@ Order<br>t#260K@ Order<br>t#260K@ Order<br>t#260K@ Order                                                                  | B<br>B<br>B<br>ASSOCIATO<br>NUMBER: @<br>NUMBER: @<br>NUMBER: @<br>NUMBER: @<br>NUMBER: @<br>NUMBER: @<br>NUMBER: @<br>NUMBER: @                                                                                                    | ed conte                                     |  |  |
| 5<br>6<br>7<br>8 | 5. 5. 5. 5. 5. 5. 5. 5. 5. 5. 5. 5. 5. 5                                   | 56<br>57<br>50 m<br>Jpdat<br>menu<br>3<br>4 S<br>5<br>5<br>6<br>7<br>7<br>8<br>9<br>9<br>0<br>0<br>1<br>1<br>2           | eti               | OPEN VALV<br>OPEN VALV<br>OPEN VALV<br>Sages:<br>he AS mes<br>sages [ avail:<br>Number in /<br>1<br>Cut<br>Copy<br>Paste<br>Find and Replace<br>Delete<br>Export<br>Select all                               | SSag                                                | IP date                                                                                                    | g the "Up<br>g the "Up<br>t AP Short<br>t AP Short<br>t AP Short<br>t AP Short<br>t AP Short<br>t AP Short<br>t AP Short<br>t AP Short<br>t AP Short<br>t AP Short<br>t AP Short<br>t AP Short<br>t AP Short<br>t AP Short | LAD_Control<br>LAD Control<br>Dodate" but<br>name: @60%<br>name: @60%<br>name: @60%<br>name: @60%<br>name: @60%<br>name: @60%<br>name: @60%<br>name: @60%                            | _Color_Valves_D<br>Color Valves D<br>tton in the a<br>.t#260K@ Order<br>.t#260K@ Order<br>.t#260K@ Order<br>.t#260K@ Order<br>.t#260K@ Order<br>.t#260K@ Order<br>.t#260K@ Order<br>.t#260K@ Order<br>.t#260K@ Order<br>.t#260K@ Order<br>.t#260K@ Order                                      | B<br>B<br>B<br>ASSOCIATO<br>Number: @<br>Number: @<br>Number: @<br>Number: @<br>Number: @<br>Number: @<br>Number: @<br>Number: @<br>Number: @                                                                                                    | ed conte                                     |  |  |
| 5<br>6<br>7<br>8 | 5. 5. 5. 5. 5. 5. 5. 5. 5. 5. 5. 5. 5. 5                                   | 56<br>57<br>50 m<br>Jpdat<br>Mas I<br>User<br>1<br>5<br>5<br>6<br>7<br>8<br>8<br>9<br>9<br>9<br>0.0<br>11<br>1<br>1<br>1 |                   | OPEN VALV<br>OPEN VALV<br>OPEN VALV<br>OPEN VALV<br>Sages:<br>he AS mess<br>sages [ avail:<br>Number in A<br>1<br>Cut<br>Copy<br>Paste<br>Find and Replace<br>Delete<br>Export<br>Select all<br>Deselect all | SSag                                                | IP date<br>IP USIN<br>IMessage b<br>Info Report<br>Info Report<br>I                                                         | g the "Up<br>olock Info To<br>t AP Short<br>t AP Short<br>t AP Short<br>t AP Short<br>t AP Short<br>t AP Short<br>t AP Short<br>t AP Short<br>t AP Short<br>t AP Short<br>t AP Short<br>t AP Short<br>t AP Short           | LAD_Control<br>LAD Control<br>Dodate" but<br>ext (ENU)<br>name: @60%<br>name: @60%<br>name: @60%<br>name: @60%<br>name: @60%<br>name: @60%<br>name: @60%<br>name: @60%               | _Color_Valves_D<br>Color Valves D<br>tton in the a<br>.t#2260K@ Order<br>.t#260K@ Order<br>.t#260K@ Order<br>.t#260K@ Order<br>.t#260K@ Order<br>.t#260K@ Order<br>.t#260K@ Order<br>.t#260K@ Order<br>.t#260K@ Order<br>.t#260K@ Order<br>.t#260K@ Order<br>.t#260K@ Order<br>.t#260K@ Order | B<br>B<br>B<br>ASSOCIATO<br>NUMBER: @<br>NUMBER: @<br>NUMBER: @<br>NUMBER: @<br>NUMBER: @<br>NUMBER: @<br>NUMBER: @<br>NUMBER: @<br>NUMBER: @<br>NUMBER: @                                                                                                    | ed conte                                     |  |  |
| 5<br>6<br>7<br>8 | 5. 5. 5. 5. 5. 5. 5. 5. 5. 5. 5. 5. 5. 5                                   | 56<br>57<br>50 m<br>Jpdat<br>menu<br>1<br>5<br>5<br>6<br>7<br>8<br>9<br>9<br>10<br>11<br>1<br>2<br>2<br>1                |                   | OPEN VALV<br>OPEN VALV<br>OPEN VALV<br>OPEN VALV<br>Sages:<br>he AS mes<br>sages [ avail:<br>Number in A<br>1<br>Cut<br>Copy<br>Paste<br>Find and Replace<br>Delete<br>Export<br>Select all<br>Deselect all  | SSag                                                | IPdate<br>IC USIN<br>IC USIN<br>IC USIN<br>INFOREPOR<br>INFOREPOR | g the "Up<br>g the "Up<br>t AP Short<br>t AP Short<br>t AP Short<br>t AP Short<br>t AP Short<br>t AP Short<br>t AP Short<br>t AP Short<br>t AP Short<br>t AP Short<br>t AP Short<br>t AP Short                             | LAD_Control<br>LAD Control<br>Dodate" but<br>ext (ENU)<br>name: @60%<br>name: @60%<br>name: @60%<br>name: @60%<br>name: @60%<br>name: @60%<br>name: @60%<br>name: @60%<br>name: @60% | _Color_Valves_D<br>Color Valves D<br>tton in the a<br>.t#260K@ Order<br>.t#260K@ Order<br>.t#260K@ Order<br>.t#260K@ Order<br>.t#260K@ Order<br>.t#260K@ Order<br>.t#260K@ Order<br>.t#260K@ Order<br>.t#260K@ Order<br>.t#260K@ Order<br>.t#260K@ Order<br>.t#260K@ Order<br>.t#260K@ Order  | B<br>B<br>B<br>ASSOCIATA<br>Number: @<br>Number: @<br>Number: @<br>Number: @<br>Number: @<br>Number: @<br>Number: @<br>Number: @<br>Number: @<br>Number: @<br>Number: @                                                                                                    | ed conte                                     |  |  |

### 4.3 Connection-specific tags

In order to monitor the state of the connection to the S7-1500, the following two @system tags are available.

- "@<ConnectionName>@ForceConnectionState"
- "@<ConnectionName>@ConnectionState"

#### "@<ConnectionName>@ForceConnectionState" tag

In the connection, create the "@<ConnectionName>@ForceConnectionState" tag to define the connection state between a WinCC station and S7-1200 / S7-1500:

• "1": Connecting.

If you configure "1" as the start value, starting Runtime establishes the connection to the S7-1200 / S7-1500.

• "0": Disconnecting.

For the tag to be initialized when starting Runtime, assign an "absolute address" to the tag. In addition, this tag must not be a binary tag.

#### "@<ConnectionName>@ConnectionState" tag

Use the connection-specific "@<ConnectionName>@ConnectionState" tag to determine the current connection state:

- "1": The connection is ready.
- "0": The connection is interrupted or disconnected.
- **Note** WinCC V7.5 or higher allows you to create these tags with a click in the context menu of each connection.

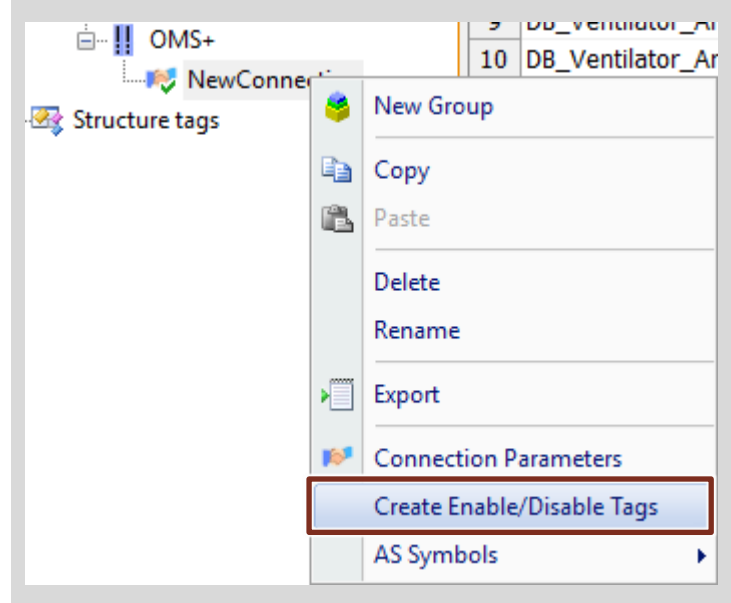

# 5

## Configuration and Project Settings for WinCC V7.4 SP1

This chapter describes how to import configuration data offline and how to specify the prefix / suffix as the default value.

You can still use the procedures for AS symbols and AS messages described in WinCC V7.2, V7.3 SE and V7.4.

#### Validity

This chapter is valid for:

- STEP 7 V14 or higher
- WinCC V7.4 SP1
- S7-1200 (firmware version V2.2 or higher)
- S7-1500
- ET 200SP

#### **Components used**

This chapter was created with the following components.

#### Hardware components

Table 5-1

| Component             | No. | Order no.          | Note                                                                 |
|-----------------------|-----|--------------------|----------------------------------------------------------------------|
| S7-1516-3 PN/DP       | 1   | 6AG1516-3AN00-7AB0 | Alternatively, you can use a different S7-1500, S7-1200 or ET 200SP. |
| Development<br>system | 1   | -                  | PC to configure the controller and WinCC.                            |
|                       |     |                    | The hardware requirements<br>for STEP 7                              |
|                       |     |                    | and WinCC apply.                                                     |

#### Software components

Table 5-2

| Component                                    | No. | Order no.          | Note                                                                                |
|----------------------------------------------|-----|--------------------|-------------------------------------------------------------------------------------|
| WinCC V7.4 SP1                               | 1   | 6AV63.17-4         | -                                                                                   |
| TIA Portal<br>STEP 7 V14 SP1<br>Professional | 1   | 6AV2103-0AA04-0AA5 | Alternatively,<br>TIA Portal<br>STEP 7 V14 SP1 Basic can<br>be used for an S7-1200. |

## 5.1 Prefix / suffix for tags

This section describes how to set the prefix/suffix as the default value for tags for each connection.

#### Procedure

Table 5-3

| No.      |                                                                                                    |                     |          |           |         | Ac         | tion                                                                                                    |                |                |              |                     |                |
|----------|----------------------------------------------------------------------------------------------------|---------------------|----------|-----------|---------|------------|----------------------------------------------------------------------------------------------------|----------------|----------------|--------------|---------------------|----------------|
| 1.       | In Configuration Studio, go to Tag Management and select the connection for which you want to create a prefix or suffix. |                     |          |           |         |            |                                                                                                    |                |                |              |                     |                |
| 2.       | Enter the desired prefix                                                                                                 | :/su                | ffix in  | the c     | conn    | ectic      | on properties.                                                                                                 |                |                |              |                     |                |
|          | Tag Management «                                                                                                    | II AS               | Symbols  | [ Conne   | ction_I | Name ]     | Find                                                                                                    | <del>ب</del> م | Propert        | ies -        | - Connection        |                |
|          |                                                                                                    | Acc                 | ess Nar  | ne        | AS Da   | at Data Ta | lq Dia la constanti da constanti da constanti da constanti da constanti da constanti da constanti da constanti |                | □ Selection    |              |                     |                |
|          | 🗈 🍄 Internal tags                                                                                                    | 735                 | 3        |           | Bool    | Data       | -                                                                                                    |                | Object typ     | е            | Connection          |                |
|          | 🖃 🎚 SIMATIC S7-1200, S7-1500 Channel                                                                                     | 736                 | 4        |           | Bool    | Data       |                                                                                                    |                | Object nar     | ne           | Connection_         | Name           |
|          |                                                                                                    | 737                 | S        | tatic_1   | UInt    | Data       |                                                                                                    |                | E General      |              | Connection          | Vame           |
|          |                                                                                                    | 738                 |          | tatic_2   | UInt    | Data       |                                                                                                    |                | ID             |              | 2                   | turric.        |
|          | Structure tags                                                                                                    | 739                 |          | 1         | Bool    | Data       |                                                                                                    |                | Connection     | Para         | meters 6!::::S7ONL  | NE!::172.16.39 |
|          |                                                                                                    | 741                 | 1        | 2         | Bool    | Data       |                                                                                                    |                | Assignme       | nt           |                     |                |
|          |                                                                                                    | 742                 | S        | tatic_1   | UInt    | Data       |                                                                                                    |                | Communic       | ition (<br># | driver SIMATIC S7-: | 1200, S7-1500  |
|          |                                                                                                    | 743                 | S        | tatic_2   | UInt    | Data       |                                                                                                    |                | E Various      | ii.          | 0115+               |                |
|          |                                                                                                    | 744                 | S        | tatic_3   | UInt    | Data       |                                                                                                    |                | Creator ID     |              | 0                   |                |
|          |                                                                                                    | 745                 |          |           |         |            |                                                                                                    |                | Last Chang     | е            | 10/11/2017          | 7:43:43 AM     |
|          |                                                                                                    | 740                 |          |           |         |            |                                                                                                    |                | AS Symbol      | ols          |                     |                |
|          |                                                                                                    | 748                 |          |           |         |            |                                                                                                    |                | Prefix         |              | Prefix_             |                |
|          |                                                                                                    | 740                 |          |           |         |            |                                                                                                    |                | Julia          |              | Julik               |                |
| 3.<br>4. | Now go to "AS Symbols                                                                                                    | 3" > '<br><br>eck t | Reac     | l from    | 1 AS    | tag v      | read the AS s                                                                                                  | symbols        | uffix.         |              |                     |                |
|          | Tag Management                                                                                                    | « []                | AS Sym   | ibols [ C | Conne   | ction_I    | Name ] Find                                                                                                    |                | <del>ب</del> م | 1            | Properties - As     | S symbol       |
|          | 📮 🎹 Tag Management                                                                                                    |                     | Access   | Name      |         | AS Da      | at Data Tag                                                                                                    |                | *              | Ξ.           | Selection           |                |
|          | 🖶 🍄 Internal tags                                                                                                    | 735                 | i 🗖      | 3         |         | Bool       | Data                                                                                                    |                |                | (            | Object type         | AS symbol      |
|          | . SIMATIC S7-1200, S7-1500 Chann                                                                                         | el 736              | i 🗖      | 4         |         | Bool       | Data                                                                                                    |                |                | (            | Object name         | (no selection) |
|          |                                                                                                    | 737                 |          | Stati     | ic_1    | UInt       | Data                                                                                                    |                |                |              | AS Properties       |                |
|          | - K Connection_Name                                                                                                    | 738                 |          | Stati     | ic_2    | UInt       | Da                                                                                                    |                |                |              | Name                |                |
|          | - 🐼 Structure tags                                                                                                    | 739                 | ( 🔍      | Stati     | ic_3    | UInt       | Da Prefix_Data_block                                                                                           | _1_Static_3-S  | uffix          |              | AS Length           |                |
|          |                                                                                                    | 740                 | <b>V</b> | 11        |         | Bool       | Da Prefix Data block                                                                                           | 3 manual 1     | 1-Suffix       | Í            | Data area           |                |
|          |                                                                                                    | 741                 |          | 12        |         | Bool       | Data                                                                                                    |                |                | 9            | Symbolic Address    |                |
|          |                                                                                                    | 742                 |          | Stati     | IC_1    | UInt       | Data                                                                                                    |                |                | 1            | Address             |                |
|          |                                                                                                    | 74:                 |          | Stati     | IC_2    | UInt       | Data                                                                                                    |                |                | Ξ (          | OS Properties       |                |
|          |                                                                                                    | 744                 |          | Stati     | IC_3    | UINT       | Data                                                                                                    |                |                | 1            | Access              |                |
|          |                                                                                                    | 74:                 |          |           |         |            |                                                                                                    |                |                |              | Tag                 |                |
|          |                                                                                                    | 740                 | ,        | _         |         |            |                                                                                                    |                |                |              | Data Type           |                |
|          |                                                                                                    | 745                 |          |           |         |            |                                                                                                    |                |                |              | Length              |                |
|          |                                                                                                    | 740                 |          |           |         |            |                                                                                                    |                |                | 1 6          | Format adaptation   |                |
|          |                                                                                                    | 750                 |          |           |         |            |                                                                                                    |                |                |              |                     |                |
|          |                                                                                                    | 75                  | 1        |           |         |            |                                                                                                    |                |                |              |                     |                |
|          |                                                                                                    |                     |          |           |         |            |                                                                                                    |                |                |              |                     |                |
|          | 1                                                                                                    |                     |          |           |         |            |                                                                                                    |                |                |              |                     |                |

Note

If you want to subsequently use a prefix or suffix for tags that have already been used, you have to uncheck the "Access" check box and check it again.

Alternatively, you can use the "Find & Replace" function to assign prefix and suffix.

**Notes** If changes are made to the controller, it is absolutely necessary to execute the "Read from AS" command again.

If WinCC Runtime is stopped and Tag Management is closed, symbolic addressing and the "AS Symbols" tab will no longer be displayed. To display both again in Tag Management, use the "Read from AS" command.

## 5.2 What's new for AS messages

When running WinCC V7.4 SP1 or higher, S7-1500 messages can be applied automatically after message changes. To enable this, check the "Auto Update" check box at the connection level in "Alarm logging".

#### Figure 5-1

| Alarm logging «                   |    | Messages | Find        | <mark>ب</mark> م | Ę | 👔 Properties     | - Connection    |
|-----------------------------------|----|----------|-------------|------------------|---|------------------|-----------------|
| 🖃 🖂 Messages                      |    | Number   | Message tag | •                | Ξ | Selection        |                 |
| Error                             | 1  |          |             |                  |   | Object type      | Connection      |
| System, requires acknowledgment   | 2  |          |             |                  |   | Object name      | Connection_Name |
| H- System, without acknowledgment | 3  |          |             |                  | Ξ | General          |                 |
|                                   | 4  |          |             |                  |   | ID               | 5               |
|                                   | 5  |          |             |                  |   | Name             | Connection_Name |
| Message groups                    | 6  |          |             |                  |   | IP address       | 172.16.39.18    |
| System messages                   | 7  |          |             |                  |   | Access point     | S7ONLINE        |
|                                   | 8  |          |             |                  | Г | Produce rarriiry | 37 1300         |
|                                   | 0  |          |             |                  | Ľ | Auto Undato      |                 |
| Connection Name                   | 10 |          |             | _                |   |                  |                 |
|                                   | 10 |          |             |                  |   |                  |                 |

# **Note** If you have already read the AS messages manually using "Read from AS", first delete the read messages in WinCC. Then you can check the "Auto Update" check box to ensure that the messages are not duplicated.

# 5.3 Offline import of configuration data for absolute and symbolic addresses

When running WinCC V7.4 SP1 or higher, the "SIMATIC SCADA Export for TIA Portal" tool allows you to perform an offline import of AS tags and AS messages from TIA Portal to WinCC.

This tool is not part of the general setup. You can download the version-specific version in the following entry:

SIMATIC SCADA Export for TIA Portal

**Note** This tool exports and imports all AS tags and AS messages. It is not possible to select single tags and/or messages.

#### Procedure

| Table 5- | 4                                                                                                    |                     |
|----------|----------------------------------------------------------------------------------------------------|---------------------|
| No.      | Action                                                                                                    |                     |
| 1.       | In TIA Portal, open your project with the S7-1500 CPU to be exported.                                                                                                    |                     |
| 2.       | Select your CPU and select "Online" > "Export to SIMATIC SCADA".                                                                                                    |                     |
|          | Project Edit View Insert Online Options Tools Window Help                                                                                                    |                     |
|          | 📑 🔁 🔚 Save project 🚇 💋 Go online 🛛 Ctrl+K                                                                                                    | ne 🔊 Go offl        |
|          | Project tree State of the Ctrl+M                                                                                                    |                     |
|          | Devices Simulation                                                                                                    |                     |
|          | Stop runtime/simulation                                                                                                    |                     |
|          | Export to SIMATIC SCADA                                                                                                    | ral                 |
|          | EnS_Visu_Funktest     Download to device     Ctrl+L                                                                                                    |                     |
|          | Extended download to device                                                                                                    | ral                 |
|          | Download and reset PLC program     Download user program to Memory Card                                                                                                    | neral setting       |
|          | HMI_1 [TP1200 Cor                                                                                                    |                     |
|          | RT_Professional [SII]     Load snapshots as actual values                                                                                                    |                     |
|          | Fair Production line 1     Load start values as actual values                                                                                                    | User inter          |
|          | Ungrouped devices III Upload from device (software)                                                                                                    |                     |
|          | Common data     Upload device as new station (hardware and software)                                                                                                    | Show list o         |
|          | Documentation set     Backup from online device                                                                                                    |                     |
|          | Monthand Contraction Contraction Contractio Contraction Contraction Contraction Contraction Contraction Contr |                     |
|          | Ctrl+U                                                                                                    |                     |
|          | Start CPU Ctrl+Shift+E                                                                                                    |                     |
|          |                                                                                                    |                     |
|          | Online & diagnostics     Ctrl+D                                                                                                    |                     |
|          |                                                                                                    |                     |
| 3.       | Enter a name for the file to be exported and specify the storage path.                                                                                                    |                     |
| 4.       | Click the "Export" button.                                                                                                    |                     |
|          | The file is exported.                                                                                                    |                     |
| 5.       | In WinCC Explorer, open your project into which you want to import the S CPU data.                                                                                                    | 7-1500              |
| 6.       | In WinCC Configuration Studio, open "Tag Management".                                                                                                    |                     |
| 7.       | If a connection does not yet exist for the CPU, create the channel and the connection. See Chapter Loading AS symbols from an existing S7-1500 3.1                                                                                                    | <u>,</u><br>program |

|                                                                                                    |                                                                                                    | Action                                                                                       |                                                        |                                                                                    |
|----------------------------------------------------------------------------------------------------|----------------------------------------------------------------------------------------------------|----------------------------------------------------------------------------------------------|--------------------------------------------------------|------------------------------------------------------------------------------------|
| Select the connection. In t data.                                                                                      | the context                                                                                                    | menu, sele                                                                                   | ct "Load from file" to ir                              | nport the                                                                          |
| Tag Management                                                                                                    | ~                                                                                                    | 📦 Tags [ C                                                                                   | Connection_Name ]                                      | Find                                                                               |
| Tag Management     Tag Management     FrocessHistorian     Script     TagLoggingRt     SIMATIC S7-1200, S7-15     OMS+ | 500 Channel                                                                                                    | Name           1         ※           2         3           4         5           6         7 |                                                        |                                                                                    |
| Connection                                                                                                    | New Group                                                                                                    |                                                                                              |                                                        |                                                                                    |
|                                                                                                    | Copy Paste Delete                                                                                                    |                                                                                              |                                                        |                                                                                    |
| ×                                                                                                    | Rename<br>Export                                                                                                    |                                                                                              | -                                                      |                                                                                    |
|                                                                                                    | AS Symbols                                                                                                    | Parameters                                                                                   | II Read from AS                                        |                                                                                    |
|                                                                                                    |                                                                                                    | 20<br>21<br>22<br>23                                                                         | Save to file                                           |                                                                                    |
|                                                                                                    | Select the connection. In f<br>data.<br>Tag Management<br>Tag Management<br>Internal tags<br>Script<br>TagLoggingRt<br>SIMATIC S7-1200, S7-12<br>OMS+<br>Connection | Select the connection. In the context<br>data.                                               | Select the connection. In the context menu, selectata. | Select the connection. In the context menu, select "Load from file" to in<br>data. |

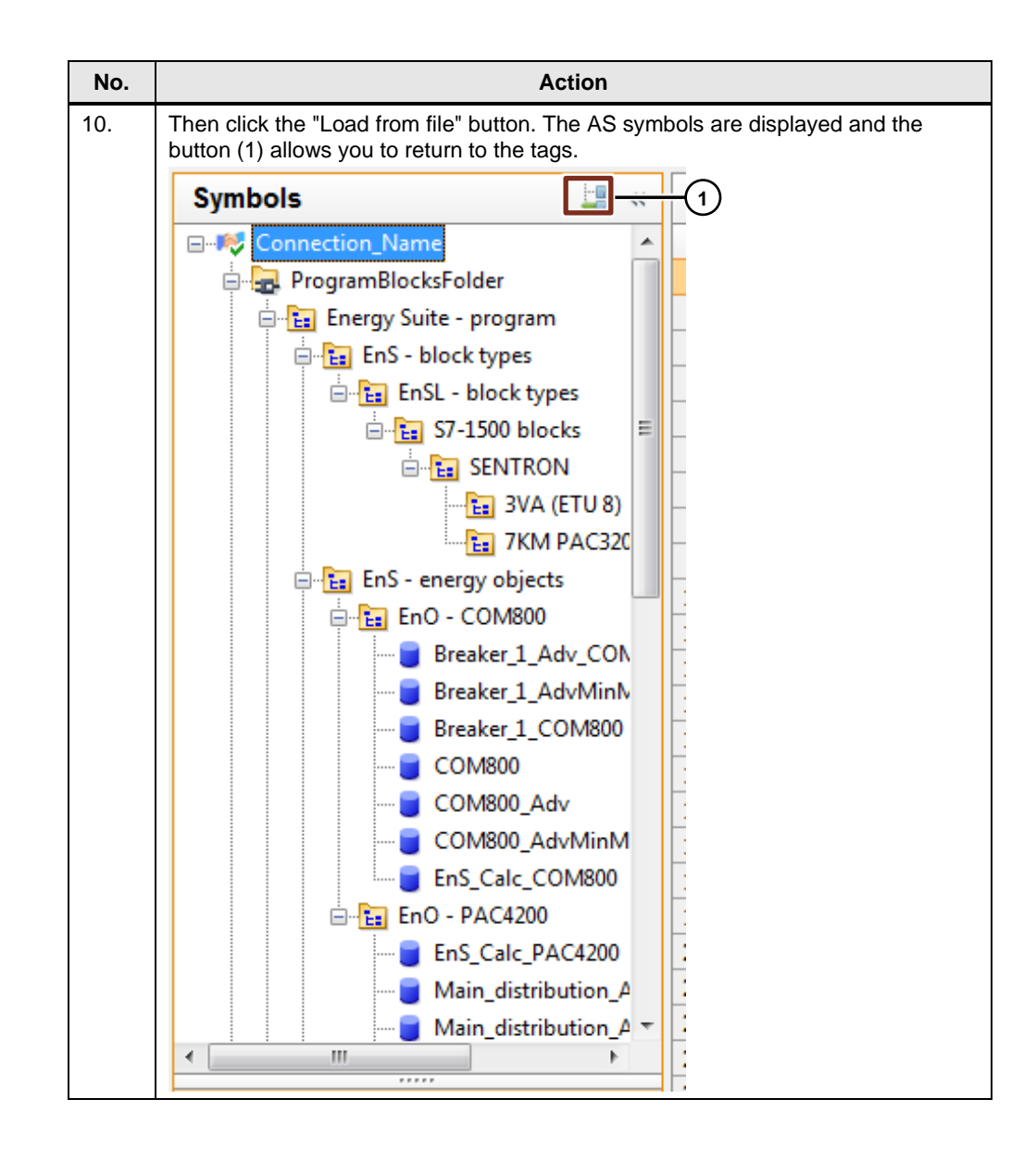

# 6

# Configuration and Project Engineering for WinCC V7.5

You can still use the procedures for AS symbols and AS messages described in WinCC V7.2, V7.3 SE, V7.4 and V7.4 SP1.

#### Validity

This chapter is valid for:

- STEP 7 V15 or higher
- WinCC V7.5
- S7-1200 (firmware version V2.2 or higher)
- S7-1500
- ET 200SP

#### **Components used**

This chapter was created with the following components.

#### Hardware components

| Table | 6-1 |
|-------|-----|
|-------|-----|

| No. | Order no.          | Note                                                                               |
|-----|--------------------|------------------------------------------------------------------------------------|
| 1   | 6AG1516-3AN00-7AB0 | Alternatively, you can use a different S7-1500, S7-1200 or ET 200SP.               |
| 1   | -                  | PC to configure the controller and WinCC.                                          |
|     |                    | The hardware requirements<br>for STEP 7<br>and WinCC apply.                        |
|     | <b>No.</b> 1 1     | No.         Order no.           1         6AG1516-3AN00-7AB0           1         - |

#### Software components

Table 6-2

| Component                                  | No. | Order no.   | Note                                                                              |
|--------------------------------------------|-----|-------------|-----------------------------------------------------------------------------------|
| WinCC V7.5                                 | 1   | 6AV63.17-5  | -                                                                                 |
| TIA Portal<br>STEP 7 V15.1<br>Professional | 1   | 6ES7822-105 | Alternatively,<br>TIA Portal<br>STEP 7 V15.1 Basic can be<br>used for an S7-1200. |

## 6.1 Using tags from array-type "program blocks"

WinCC V7.5 allows you to import structured data types (array) directly from TIA Portal into WinCC Configuration Studio. They are no longer listed separately.

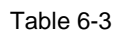

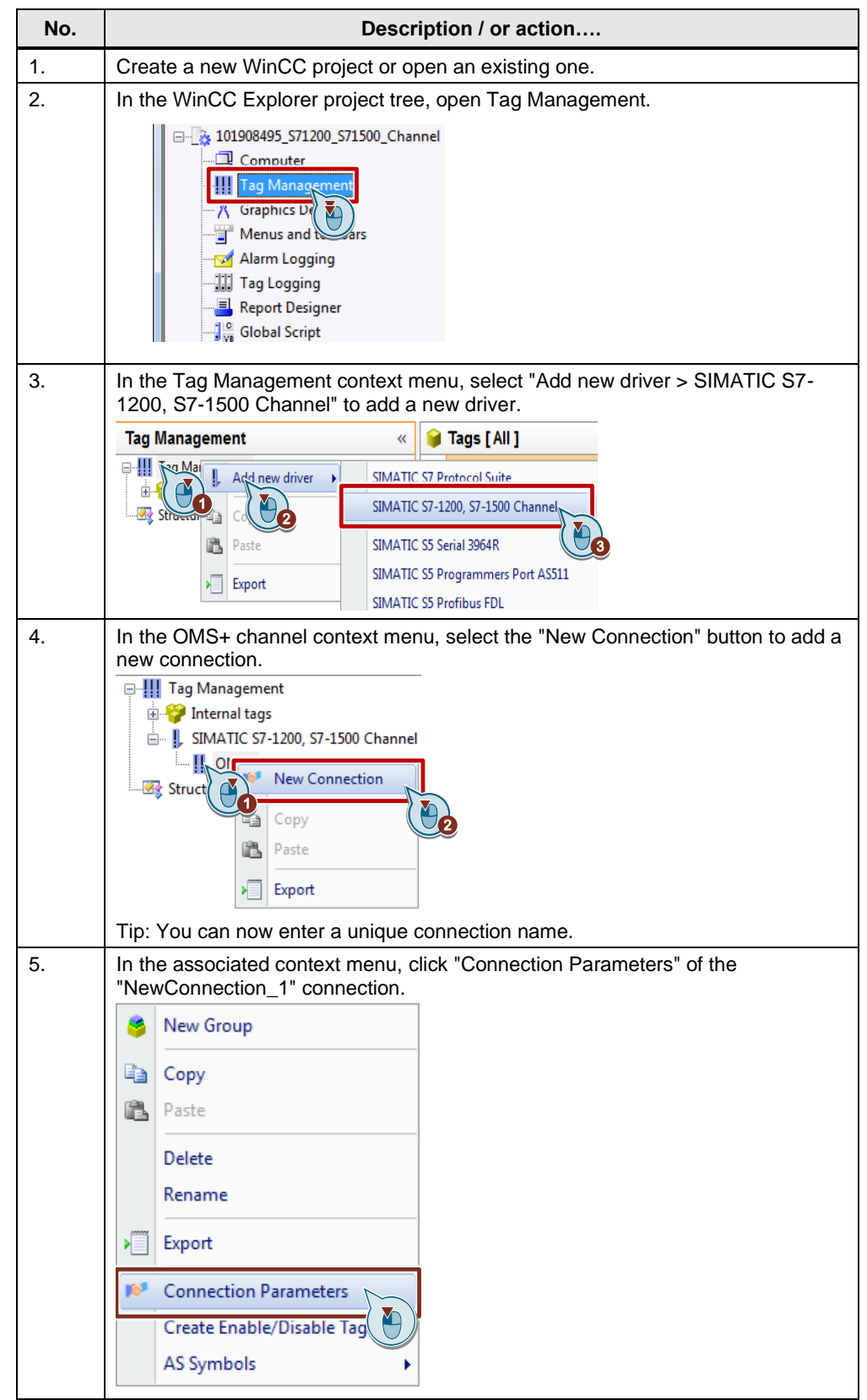

| No. | Description / or action                                                                                                    |
|-----|----------------------------------------------------------------------------------------------------|
| 6.  | Enter the connection parameters shown below.                                                                                                    |
|     | NewConnection X                                                                                                    |
|     | Connection                                                                                                    |
|     | S7Plus network<br>IP address:<br>Access point:<br>Product family:<br>Password<br>Change<br>Password:<br>Repeat password:                                                                                                    |
|     | OK Abbrechen Hilfe                                                                                                    |
| 7.  | Optional:<br>If you want to establish a secure connection to the S7-1500,<br>use the "Change" button to add a password. In TIA Portal, select the CPU<br>properties, go to "Protection & Security" and specify the password.<br>This is only required for the "No access (complete protection)" setting.                                                             |
|     | Change<br>Passwort                                                                                                    |
|     |                                                                                                    |
|     | Note<br>Only the S7-1500 provides access protection. For more information on access<br>protection, please refer to the "Configuring access protection for the CPU"<br>chapter of the                                                                                                    |
|     | " <u>S7-1500 – Getting Started</u> " manual. In TIA Portal, access protection for the CPU is configured in the "Protection & Security" tab of the CPU properties.                                                                                                    |
| 8.  | Start WinCC Runtime.                                                                                                    |
| 9.  | In the connection context menu, select<br>"AS Symbols" > "Read from AS" to read the AS symbols.                                                                                                    |
|     | Symbols     AS Symbols [ NewConnection ]       Image: WewConnection     Access     Modified     Name     Comment       Image: DB_Ventilator1     1     Image: DB_Ventilator2     Image: DB_Ventilator3     Image: DB_Ventilator3       Image: DB_Ventilator4     Image: DB_Ventilator4     Image: DB_Ventilator4     Image: DB_Ventilator4     Image: DB_Ventilator4 |

|                                                                                                |             |                                                                                                    | De            | scription / or ac                                                                                                    | tion             |                                                                                                    |
|------------------------------------------------------------------------------------------------|-------------|----------------------------------------------------------------------------------------------------|---------------|----------------------------------------------------------------------------------------------------|------------------|----------------------------------------------------------------------------------------------------|
| Cli                                                                                            | ick the st  | ructures yo                                                                                                    | u want t      | o use.                                                                                                    |                  |                                                                                                    |
| S                                                                                              | ymbols      |                                                                                                    | 🛄 «           | AS Symbols [ DB                                                                                                    | Ventilator Array | /]                                                                                                    |
|                                                                                                | NewCon      | nection                                                                                                    |               | Access                                                                                                    | Modifie          | d Name                                                                                                    |
| _                                                                                              |             | entilator1                                                                                                    |               | 1                                                                                                    |                  | DB Ventilator[5]                                                                                                    |
|                                                                                                |             | entilNor Array                                                                                                    |               | 2                                                                                                    | î                | DB Ventilator[6]                                                                                                    |
|                                                                                                |             |                                                                                                    |               | 3                                                                                                    |                  | DB Ventilator[7]                                                                                                    |
|                                                                                                |             |                                                                                                    |               | 4                                                                                                    |                  | , po_renance() ]                                                                                                    |
|                                                                                                |             | entilate                                                                                                    |               | 5                                                                                                    |                  |                                                                                                    |
|                                                                                                |             | entilator4                                                                                                    |               | 6                                                                                                    |                  |                                                                                                    |
| ;                                                                                              | مامد مانماد |                                                                                                    |               |                                                                                                    |                  | "Calast all"                                                                                                    |
| RI                                                                                             | Access      | ine Acces                                                                                                    | s colum       |                                                                                                    | menu, choose     | e Select all .                                                                                                    |
| 1                                                                                              | Access      | ⊉↓                                                                                                    | Sort in asce  | nding order                                                                                                    |                  |                                                                                                    |
| 1                                                                                              |             |                                                                                                    | e             | - diamandari                                                                                                    |                  |                                                                                                    |
| 2                                                                                              |             | Ĩ Ã↓                                                                                                    | Sort in desc  | ending order                                                                                                    |                  |                                                                                                    |
| 3                                                                                              |             | A ZO                                                                                                    | Remove sor    | ting                                                                                                    |                  |                                                                                                    |
| 4                                                                                              |             |                                                                                                    |               |                                                                                                    |                  |                                                                                                    |
| 5                                                                                              |             | Y                                                                                                    | Filter        |                                                                                                    |                  |                                                                                                    |
| 6                                                                                              |             |                                                                                                    | Filter only o | n first level                                                                                                    |                  |                                                                                                    |
| 7                                                                                              |             |                                                                                                    |               |                                                                                                    |                  |                                                                                                    |
| 8                                                                                              |             | ¥                                                                                                    | Cut           |                                                                                                    |                  |                                                                                                    |
| 0                                                                                              |             | Ba                                                                                                    | C             |                                                                                                    |                  |                                                                                                    |
| 9                                                                                              |             | 43                                                                                                    | Сору          |                                                                                                    |                  |                                                                                                    |
| 10                                                                                             |             | <b>E</b>                                                                                                    | Paste         |                                                                                                    |                  |                                                                                                    |
| 11                                                                                             |             |                                                                                                    |               |                                                                                                    |                  |                                                                                                    |
| 12                                                                                             |             |                                                                                                    | Find and Re   | place 🕨                                                                                                    |                  |                                                                                                    |
| 13                                                                                             |             |                                                                                                    | Dalata        |                                                                                                    |                  |                                                                                                    |
| 14                                                                                             |             |                                                                                                    | Delete        |                                                                                                    |                  |                                                                                                    |
| 15                                                                                             |             |                                                                                                    | Select all    |                                                                                                    |                  |                                                                                                    |
| 16                                                                                             |             |                                                                                                    | Select all    |                                                                                                    |                  |                                                                                                    |
| 17                                                                                             | '           |                                                                                                    | Deselect all  | ( 🍋 )                                                                                                    |                  |                                                                                                    |
| 18                                                                                             |             |                                                                                                    |               |                                                                                                    |                  |                                                                                                    |
| 10                                                                                             |             |                                                                                                    | Hide          |                                                                                                    |                  |                                                                                                    |
| 20                                                                                             |             |                                                                                                    | Unhide        | •                                                                                                    |                  |                                                                                                    |
| 20                                                                                             |             |                                                                                                    |               |                                                                                                    |                  |                                                                                                    |
| 21                                                                                             |             |                                                                                                    | Unpin         |                                                                                                    |                  |                                                                                                    |
| Th                                                                                             | is selects  | s all lower-l                                                                                                    | evel iten     | าร.                                                                                                    |                  |                                                                                                    |
|                                                                                                | Access      |                                                                                                    | Modified      | Name                                                                                                    | Comment          | Data Type                                                                                                    |
|                                                                                                |             |                                                                                                    |               | DB_Ventilator[5]                                                                                                    |                  |                                                                                                    |
| 1                                                                                              |             |                                                                                                    |               | SetSpeed                                                                                                    |                  | Signed 16-bit value                                                                                                    |
| 1                                                                                              |             |                                                                                                    |               | RampUpTime                                                                                                    |                  | Floating-point number 32-                                                                                                    |
| 1<br>2<br>3                                                                                    |             |                                                                                                    |               | RampDownTime                                                                                                    |                  | Floating-point number 32-                                                                                                    |
| 1<br>2<br>3<br>4                                                                               |             | <b>V</b>                                                                                                    |               | rampoornini                                                                                                    |                  |                                                                                                    |
| 1<br>2<br>3<br>4<br>5                                                                          |             | V                                                                                                    |               | MaxSpeed                                                                                                    |                  | Floating-point number 32-                                                                                                    |
| 1<br>2<br>3<br>4<br>5<br>6                                                                     |             |                                                                                                    |               | MaxSpeed<br>OnOff                                                                                                    |                  | Floating-point number 32-1<br>Binary Tag                                                                                                    |
| 1<br>2<br>3<br>4<br>5<br>6<br>7                                                                |             |                                                                                                    |               | MaxSpeed<br>OnOff<br>SetDirection                                                                                                    |                  | Floating-point number 32-t<br>Binary Tag<br>Binary Tag                                                                                                    |
| 1<br>2<br>3<br>4<br>5<br>6<br>7<br>8                                                           |             |                                                                                                    |               | MaxSpeed<br>OnOff<br>SetDirection<br>JogRight                                                                                                    |                  | Floating-point number 32-b<br>Binary Tag<br>Binary Tag<br>Binary Tag                                                                                                    |
| 1<br>2<br>3<br>4<br>5<br>6<br>7<br>8<br>9                                                      |             |                                                                                                    |               | MaxSpeed<br>OnOff<br>SetDirection<br>JogRight<br>JogLeft                                                                                                    |                  | Floating-point number 32-b<br>Binary Tag<br>Binary Tag<br>Binary Tag<br>Binary Tag                                                                                                    |
| 1<br>2<br>3<br>4<br>5<br>6<br>7<br>8<br>9<br>10                                                |             |                                                                                                    |               | MaxSpeed<br>OnOff<br>SetDirection<br>JogRight<br>JogLeft<br>StatusWord                                                                                                    |                  | Floating-point number 32-b<br>Binary Tag<br>Binary Tag<br>Binary Tag<br>Binary Tag<br>Unsigned 16-bit value                                                                                  |
| 1<br>2<br>3<br>4<br>5<br>6<br>7<br>8<br>9<br>10<br>11                                          |             | V<br>3<br>3<br>9<br>9<br>9<br>9<br>9                                                                                                    |               | MaxSpeed<br>OnOff<br>SetDirection<br>JogRight<br>JogLeft<br>StatusWord<br>ActualSpeed                                                                                                    |                  | Floating-point number 32-1<br>Binary Tag<br>Binary Tag<br>Binary Tag<br>Binary Tag<br>Unsigned 16-bit value<br>Signed 16-bit value                                                           |
| 1<br>2<br>3<br>4<br>5<br>6<br>7<br>8<br>9<br>10<br>11<br>11                                    |             | Ø       Ø       Ø       Ø       Ø       Ø       Ø       Ø                                                                                                    |               | MaxSpeed<br>OnOff<br>SetDirection<br>JogRight<br>JogLeft<br>StatusWord<br>ActualSpeed<br>Rotate                                                                                                   |                  | Floating-point number 32-1<br>Binary Tag<br>Binary Tag<br>Binary Tag<br>Binary Tag<br>Unsigned 16-bit value<br>Signed 16-bit value<br>Binary Tag                                             |
| 1<br>2<br>3<br>4<br>5<br>6<br>7<br>8<br>9<br>9<br>10<br>11<br>11<br>12<br>13                   |             | マ<br>マ<br>マ<br>マ<br>マ<br>マ<br>マ<br>マ<br>マ<br>マ<br>マ<br>マ<br>マ<br>マ<br>マ<br>マ<br>マ<br>マ<br>マ                                                                                                    |               | MaxSpeed<br>OnOff<br>SetDirection<br>JogRight<br>JogLeft<br>StatusWord<br>ActualSpeed<br>Rotate<br>ActualDirection                                                                                |                  | Floating-point number 32-b<br>Binary Tag<br>Binary Tag<br>Binary Tag<br>Binary Tag<br>Unsigned 16-bit value<br>Signed 16-bit value<br>Binary Tag<br>Binary Tag                               |
| 1<br>2<br>3<br>4<br>5<br>6<br>7<br>8<br>9<br>10<br>11<br>11<br>12<br>13<br>14                  |             | <ul> <li>マ</li> <li>マ</li></ul> |               | MaxSpeed<br>OnOff<br>SetDirection<br>JogRight<br>JogLeft<br>StatusWord<br>ActualSpeed<br>Rotate<br>ActualDirection<br>SpeedLimitActive                                                            |                  | Floating-point number 32-b<br>Binary Tag<br>Binary Tag<br>Binary Tag<br>Unsigned 16-bit value<br>Signed 16-bit value<br>Binary Tag<br>Binary Tag<br>Binary Tag                               |
| 1<br>2<br>3<br>4<br>5<br>6<br>7<br>8<br>9<br>10<br>11<br>12<br>13<br>14<br>15                  |             |                                                                                                    |               | MaxSpeed<br>OnOff<br>SetDirection<br>JogRight<br>JogLeft<br>StatusWord<br>ActualSpeed<br>Rotate<br>ActualDirection<br>SpeedLimitActive<br>Temperature                                             |                  | Floating-point number 32-1<br>Binary Tag<br>Binary Tag<br>Binary Tag<br>Unsigned 16-bit value<br>Signed 16-bit value<br>Binary Tag<br>Binary Tag<br>Binary Tag<br>Floating-point number 32-1 |
| 1<br>2<br>3<br>4<br>5<br>6<br>7<br>7<br>8<br>9<br>10<br>11<br>11<br>12<br>13<br>14<br>15<br>16 |             |                                                                                                    |               | MaxSpeed<br>OnOff<br>SetDirection<br>JogRight<br>JogLeft<br>StatusWord<br>ActualSpeed<br>Rotate<br>ActualDirection<br>SpeedLimitActive<br>Temperature<br>▷ DB_Ventilator[6]                       |                  | Floating-point number 32-1<br>Binary Tag<br>Binary Tag<br>Binary Tag<br>Unsigned 16-bit value<br>Signed 16-bit value<br>Binary Tag<br>Binary Tag<br>Binary Tag<br>Floating-point number 32-1 |
| 1<br>2<br>3<br>4<br>5<br>6<br>7<br>8<br>9<br>10<br>11<br>12<br>13<br>14<br>15<br>16<br>17      |             |                                                                                                    |               | MaxSpeed<br>OnOff<br>SetDirection<br>JogRight<br>JogLeft<br>StatusWord<br>ActualSpeed<br>Rotate<br>ActualDirection<br>SpeedLimitActive<br>Temperature<br>▷ DB_Ventilator[6]<br>▷ DB_Ventilator[7] |                  | Floating-point number 32-1<br>Binary Tag<br>Binary Tag<br>Binary Tag<br>Unsigned 16-bit value<br>Signed 16-bit value<br>Binary Tag<br>Binary Tag<br>Binary Tag<br>Floating-point number 32-1 |

| No. |                                                  | De                           | escription / or action    |           |                  |
|-----|--------------------------------------------------|------------------------------|---------------------------|-----------|------------------|
| 12. | From the Symbols view, return to Tag Management. |                              |                           |           |                  |
|     | Sy                                               | mbols 🔤 🦛                    | AS Symbols [ DB_Ventilate | or_Array] |                  |
|     |                                                  | VewConnection                | Access                    | Modified  | Name             |
|     |                                                  | B                            |                           |           | DB_Ventilator[5] |
|     |                                                  | DB_Ventilator_Array          | 2                         |           | SetSpeed         |
|     |                                                  | DB_Ventilator2               | 3                         |           | RampUpTime       |
|     |                                                  | DB_Ventilator3               | 5                         |           | MaxSpeed         |
|     |                                                  | DB_ventilator4               | 6                         |           | OnOff            |
| 13. | The                                              | e "Tags" tab displays the a  | utomatically generated t  | ags.      |                  |
| 1   | ۲                                                | Tags [ NewConnection ]       |                           |           |                  |
|     |                                                  | Name                         |                           |           | Comment          |
|     | 1                                                | DB_Ventilator_Array_DB_Venti | lator[5]_ActualDirection  |           |                  |
|     | 2                                                | DB_Ventilator_Array_DB_Venti | lator[5]_ActualSpeed      |           | T                |
|     | 3                                                | DB_Ventilator_Array_DB_Venti | lator[5]_JogLeft          |           |                  |
|     | 4                                                | DB_Ventilator_Array_DB_Venti | lator[5]_JogRight         |           |                  |
|     | 5                                                | DB_Ventilator_Array_DB_Venti | lator[5]_MaxSpeed         |           |                  |
|     | 6                                                | DB_Ventilator_Array_DB_Venti | lator[5]_OnOff            |           |                  |
|     | 7                                                | DB_Ventilator_Array_DB_Venti | lator[5]_RampDownTime     |           |                  |
|     | 8                                                | DB_Ventilator_Array_DB_Venti | lator[5]_RampUpTime       |           |                  |
|     | 9                                                | DB_Ventilator_Array_DB_Venti | lator[5]_Rotate           |           |                  |
|     | 10                                               | DB_Ventilator_Array_DB_Venti | lator[5]_SetDirection     |           |                  |
|     | 11                                               | DB_Ventilator_Array_DB_Venti | lator[5]_SetSpeed         |           |                  |
|     | 12                                               | DB_Ventilator_Array_DB_Venti | lator[5]_SpeedLimitActive |           |                  |
|     | 13                                               | DB_Ventilator_Array_DB_Venti | lator[5]_StatusWord       |           |                  |
|     | 14                                               | DB_Ventilator_Array_DB_Venti | lator[5]_Temperature      |           |                  |
|     | 15                                               | DB_Ventilator_Array_DB_Venti | lator[6]_ActualDirection  |           |                  |
|     | 16                                               | DB_Ventilator_Array_DB_Venti | lator[6]_ActualSpeed      |           |                  |
|     | 17                                               | DB_Ventilator_Array_DB_Venti | lator[6]_JogLeft          |           |                  |
|     | 18                                               | DB_Ventilator_Array_DB_Venti | lator[6]_JogRight         |           |                  |
|     | 19                                               | DB_Ventilator_Array_DB_Venti | lator[6]_MaxSpeed         |           |                  |
|     | 20                                               | DB_Ventilator_Array_DB_Venti | lator[6]_OnOff            |           |                  |
|     | 21                                               | DB_Ventilator_Array_DB_Venti | lator[6]_RampDownTime     |           |                  |
|     | 22                                               | DB_Ventilator_Array_DB_Venti | lator[6]_RampUpTime       |           |                  |
|     | 14                                               | Groups Tags AS               | structures AS Symbols     | /         |                  |

# 7

## Configuration and Project Engineering for WinCC V7.5 SP1

The procedures described in WinCC V7.2, V7.3 SE, V7.4, V7.4 SP1, and V7.5 regarding AS symbols and AS alarms are still possible.

#### Validity

This chapter is valid for:

- STEP 7 as of V15
- WinCC V7.5 SP1
- S7-1200 (as of firmware version V2.2)
- S7-1500
- ET 200SP

## 7.1 Redundant system S7-1500R/H

With WinCC V7.5 SP1, it is possible to establish a connection to a redundant S7-1500 system. The procedure for this is described in the WinCC Information System:

SIMATIC HMI WinCC V7.5 SP1 WinCC Information System > Communication > SIMATIC S7-1200, S7-1500 Channel > Channel configuration

### 7.2 Software redundancy for S7-1500R/H

Starting with WinCC V7.5 SP1, it is possible to build up a "software redundancy" with a S7-1500R/H CPU by means of system tags and script. The procedure is described here:

SIMATIC HMI WinCC V7.5 SP1 WinCC Information System > Communication > SIMATIC S7-1200, S7-1500 Channel > Channel configuration

## 7.3 Stopping Logging via System Tags

You can use the system tags from Section 1 to selectively remove connections. If you set the value of the "ForceConnectionStateEx" tag to "0", then the logging of the associated process tag is stopped.

If you set the value to "1", the process tags of the corresponding communication channel are logged again.

# 8

## Configuration and Project Engineering for WinCC V7.5 SP2

The procedures described in WinCC V7.2, up to V7.5 SP1 regarding AS symbols and AS alarms are still possible.

#### Validity

This chapter is valid for:

- STEP 7 as of V15
- WinCC V7.5 SP2
- S7-1200 (as of firmware version V2.2)
- S7-1500
- ET 200SP

#### Recommendation

Use the "SIMATIC SCADA Export for TIA Portal" and "Load from file", as this procedure offers more functionalities:

- Structure of the blocks as in the TIA Portal
- Readout of structures with names

### 8.1 Connecting UDT-Derived DBs Directly as a Structure

With WinCC V7.5 SP2, you can export UDTs with the "SIMATIC SCADA Export for TIA Portal" and create and use a WinCC structure via import. In this way, you do not create single tags, but instead the whole structure variable with one click.

#### 8.1.1 SIMATIC SCADA Export for TIA Portal

This tool is available for download in the Industry Online Support via this link.

**Note** The tool is linked to the respective TIA Portal version and can be loaded separately for the respective version.

### 8.1.2 Importing a Structure and Creating WinCC Structure Tags

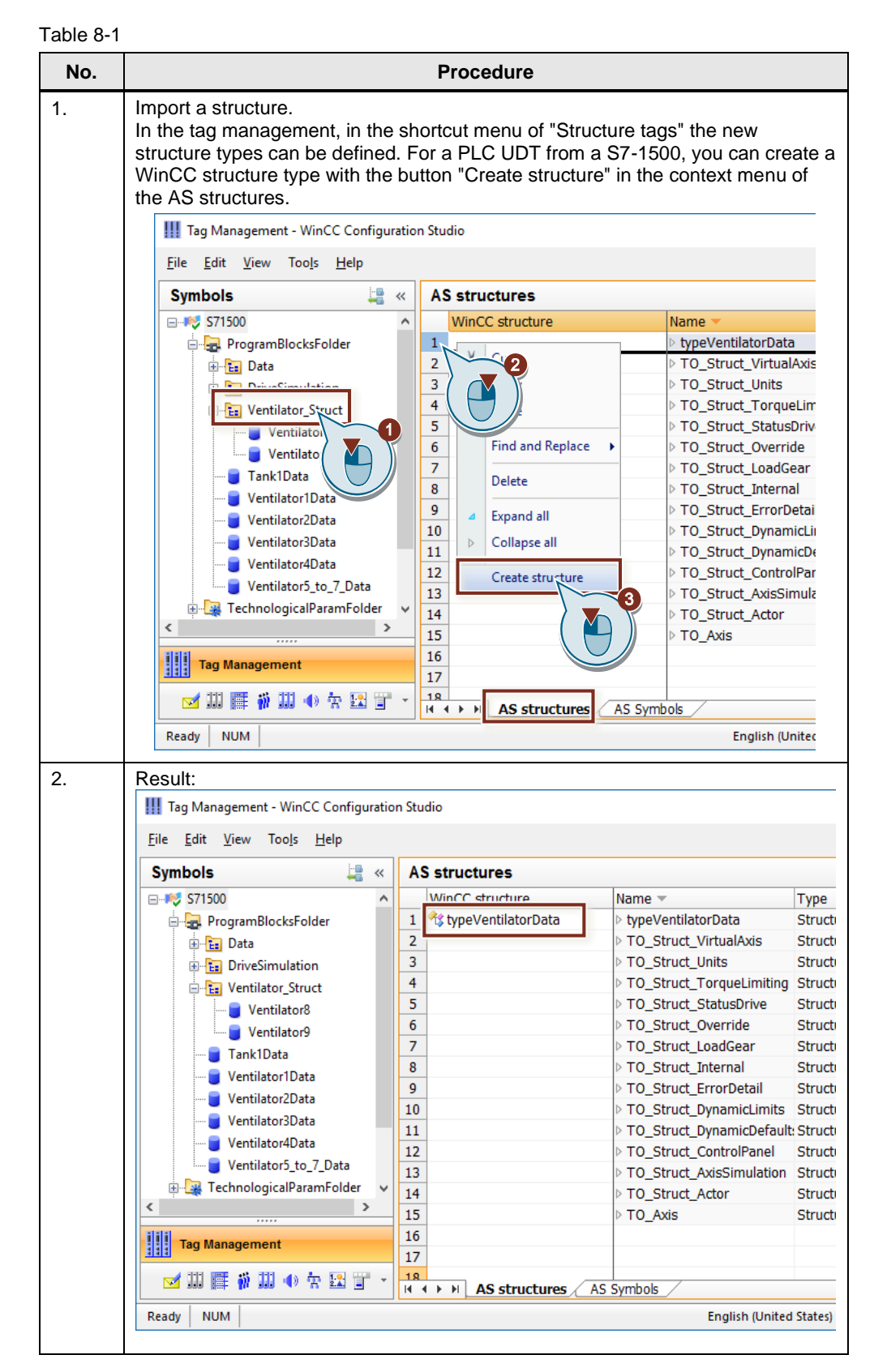

| No. | Procedure                                                                                                    |  |  |  |  |  |  |
|-----|----------------------------------------------------------------------------------------------------|--|--|--|--|--|--|
| 3.  | The structure type and its elements are displayed in the Tag Management.                                                                                                    |  |  |  |  |  |  |
|     | III Tag Management - WinCC Configuration Studio                                                                                                    |  |  |  |  |  |  |
|     | <u>File Edit View Tools H</u> elp                                                                                                    |  |  |  |  |  |  |
|     | Tag Management « Structure tags [All ]                                                                                                    |  |  |  |  |  |  |
|     | Internal tags                                                                                                    |  |  |  |  |  |  |
|     | E ↓ SIMATIC S7-1200, S7-1500 Channel 2                                                                                                    |  |  |  |  |  |  |
|     |                                                                                                    |  |  |  |  |  |  |
|     | Structure tags                                                                                                    |  |  |  |  |  |  |
|     | adopted with elements                                                                                                    |  |  |  |  |  |  |
|     | maxSpeed                                                                                                    |  |  |  |  |  |  |
|     | setDirection                                                                                                    |  |  |  |  |  |  |
|     |                                                                                                    |  |  |  |  |  |  |
|     | - v statusWord 15                                                                                                    |  |  |  |  |  |  |
|     | or otate 16 17 17 17 17 17 16 17 16 17 17 17 17 17 17 17 17 17 17 17 17 17                                                                                                    |  |  |  |  |  |  |
|     | - Q actualDirection     18       - Q speedLimitActive     19                                                                                                    |  |  |  |  |  |  |
|     | temperatureFactor                                                                                                    |  |  |  |  |  |  |
|     | 22                                                                                                    |  |  |  |  |  |  |
|     | Tag Management     23       24                                                                                                    |  |  |  |  |  |  |
|     | Alarm Logging 25                                                                                                    |  |  |  |  |  |  |
|     |                                                                                                    |  |  |  |  |  |  |
|     | Tag Logging 27<br>28                                                                                                    |  |  |  |  |  |  |
|     | Image Logging       27         Image Logging       27         Image Logging       27         Image Logging       28         Image Logging       28         Image Logging       28         Image Logging       27         Image Logging       27                                                                                                    |  |  |  |  |  |  |
|     | Image: Logging       27         Image: Logging       27         Image                                                                                                    |  |  |  |  |  |  |
|     | Tag Logging       27         Image: Structure tag       27         Image: Structure tag       28         Image: Structure tag       28         Image: Structure tag       28         Image: Structure tag       27         Image: Structure tag       28         Image: Structure tag       28                                                                                                    |  |  |  |  |  |  |
|     | Image: Logging       27         Image: Logging       27         Image                                                                                                    |  |  |  |  |  |  |
|     | Image: Logging       27         Image: Logging       27         Image: Logging       28         Image: Logging       28         Image: Logging       27         Image: Logging       28         Image: Logging       28         Image: Logging       28         Image: Logging       28         Image: Logging       28         Image: Logging       28         Image                                                                                                    |  |  |  |  |  |  |
|     | Image: Logging       27         Image: Logging       27         Image: Logging       28         Image: Logging       28         Image                                                                                                    |  |  |  |  |  |  |
|     | Create a structure tag<br>After the structure has been defined, the structure tags can be created in the "A<br>Symbols" tab.<br>When the box is checked, the structure tags are created.<br>If ag Management - WinCC Configuration Studio<br>File Edit View Tools Help<br>Symbols Ventilator_StruFind<br>Access Modified Name Comment<br>ProgramBlocksFolder<br>ProgramBlocksFolder<br>Comment Access Modified Name Comment<br>Comment Access Modified Name Comment Access Modified Name Comment<br>Comment Access Modified Name Comment Access Name Access Name Access N                                                                                                    |  |  |  |  |  |  |
|     | Image: Logging       27         Image: Logging       27         Image: Logging       28         Image: Logging       27         Image: Logging       28         Image: Logging       28         Image: Logging       28         Image: Logging       28         Image: Logging       28         Image: Logging       28         Image: Logging       28         Image: Logging       28         Image: Logging       28         Image: Logging       28         Image: Logging       28         Image: Logging       28         Image: Logging       28         Image                                                                                                    |  |  |  |  |  |  |
|     | Create a structure tag<br>After the structure has been defined, the structure tags can be created in the "A<br>Symbols" tab.<br>When the box is checked, the structure tags are created.<br>If Tag Management - WinCC Configuration Studio<br>File Edit View Tools Help<br>Symbols [Ventilator_StruFind<br>Access Modified Name Comment<br>1 Ventilator8<br>2 7<br>28<br>27<br>28<br>27<br>27<br>28<br>27<br>27<br>28<br>27<br>27<br>28<br>27<br>27<br>28<br>27<br>27<br>28<br>27<br>27<br>27<br>27<br>27<br>27<br>27<br>27<br>27<br>27                                                                                                    |  |  |  |  |  |  |
|     | Image: Logging       27         Image: Logging       27         Image: Logging       28         Image: Logging       27         Image: Logging       28         Image: Logging       28         Image: Logging       28         Image: Logging       28         Image: Logging       28         Image: Logging       28         Image: Logging       28         Image: Logging       28         Image: Logging       28         Image: Logging       28         Image                                                                                                    |  |  |  |  |  |  |
|     | Image: Logging       27         Image: Logging       27         Image: Logging       27         Image: Logging       27         Image: Logging       27         Image: Logging       27         Image: Logging       27         Image: Logging       27         Image: Logging       Image: Logging         Image: Logging       Image: Logging         Image: Logging       Image: Logging         Image: Logging       Image: Logging         After the structure tag       After the structure tags can be created in the "A Symbols" tab.         When the box is checked, the structure tags are created.       Image: Logging         Image: Logging       Image: Logging         Image: Logging       Image: Logging         Image: Logging       Image: Logging         Image: Logging       Image: Logging         Image: Logging       Image: Logging         Image: Logging       Image: Logging         Image: Logging       Image: Logging         Image: Logging       Image: Logging         Image: Logging       Image: Logging         Image: Logging       Image: Logging         Image: Logging       Image: Logging         Image: Logging       Image:                                                                                                    |  |  |  |  |  |  |
|     | Image Logging       Image Logging       Image Logging       Image Logging         Image Logging       Image Logging       Image Logging       Image Logging         Image Logging       Image Logging       Image Logging       Image Logging         Image Logging       Image Logging       Image Logging       Image Logging         Create a structure tag       Atter the structure has been defined, the structure tags can be created in the "A Symbols" tab.         When the box is checked, the structure tags are created.         Image Logging       Image Logging         Image Logging       Image Logging                                                                                                    |  |  |  |  |  |  |
|     | Image: Teg Logging       27         Image: Teg Logging       27         Image: Teg Logging       27         Image: Teg Logging       27         Image: Teg Logging       27         Image: Teg Logging       27         Image: Teg Logging       27         Image: Teg Logging       27         Image: Teg Logging       1         Image: Teg Logging       1 </td                                                                                                    |  |  |  |  |  |  |
|     | Create a structure tag<br>After the structure has been defined, the structure tags can be created in the "A<br>Symbols" tab.<br>When the box is checked, the structure tags are created.<br>If Tag Management - WinCC Configuration Studio<br>Eile Edit View Tools Help<br>Symbols<br>File Edit View Tools Help<br>Symbols<br>File ProgramBlocksFolder<br>Fig Data<br>Ventilator9<br>Ventilator9<br>Ventilator3Data<br>Ventilator5_to_7_Data<br>Ventilator3Data<br>Ventilator5_to_7_Data<br>Ventilator9<br>Ventilator3Data<br>Ventilator9<br>Ventilator3Data<br>Ventilator3Data<br>Ventilator3D                                                                     |  |  |  |  |  |  |
|     | Create a structure tag<br>After the structure has been defined, the structure tags can be created in the "A<br>Symbols" tab.<br>When the box is checked, the structure tags are created.<br>If Tag Management - WinCC Configuration Studio<br>File Edit View Tools Help<br>Symbols<br>File Edit View Tools Help<br>Symbols<br>File Data<br>Ventilator_Struct<br>Ventilator9<br>Tank1Data<br>Ventilator9<br>Tank1Data<br>Tank1Data<br>Tank1Data<br>Tank1Data<br>Tank1Data<br>Tank1Data<br>Tank1Data<br>Tank1Data<br>Tank1Data<br>Tank1Data<br>Tank1Data<br>Tank1Data<br>Tank1Data<br>Tank1Data<br>Tank1Data<br>Tank1Data<br>Tank1Data<br>Tank |  |  |  |  |  |  |
|     | Image Logging       Image Logging       Image Logging<                                                                                                    |  |  |  |  |  |  |
|     | Image Logging       Image Logging       Image Logging       Image Logging       Image Logging         Image Logging       Image Logging                                                                                                    |  |  |  |  |  |  |

| No. | Procedure                                                                                      |  |  |  |  |
|-----|------------------------------------------------------------------------------------------------|--|--|--|--|
| 5.  | The structure tags are automatically created by WinCC.                                         |  |  |  |  |
|     | II Tag Management - WinCC Configuration Studio                                                 |  |  |  |  |
|     | <u>F</u> ile <u>E</u> dit <u>V</u> iew Too <u>l</u> s <u>H</u> elp                             |  |  |  |  |
|     | Tag Management 🥢 📦 Structure tags [ typeVentilatorData ]                                       |  |  |  |  |
|     | Tag Management                                                                                 |  |  |  |  |
|     | 🗄 🍄 Internal tags 1 Ventilator8 0 S71500                                                       |  |  |  |  |
|     | Empl SIMATIC S7-1200, S7-15 2 Ventilator9 0 S71500                                             |  |  |  |  |
|     | ⊡ <mark>  </mark> OMS+ 3 <del>}</del>                                                          |  |  |  |  |
|     | a ₩ \$71500                                                                                    |  |  |  |  |
|     |                                                                                                |  |  |  |  |
|     | Ventilator2 V 0                                                                                |  |  |  |  |
|     |                                                                                                |  |  |  |  |
|     | III 🗹 III 🧱 🗰 III 🐠 🛣 📩 🙀 🔸 🕨 Structure type elements 🖉 Structure tags 🤇 Str                   |  |  |  |  |
|     | Ready NUM English (Uni                                                                         |  |  |  |  |
| _   |                                                                                                |  |  |  |  |
| 6.  | The individual structure tag elements are also created in the Tag Management.                  |  |  |  |  |
|     | Structure tag elements [ typeVentilatorData ]                                                  |  |  |  |  |
|     | Name Comment Data type Let                                                                     |  |  |  |  |
|     | 1 Ventilator8.actualDirection Actual turning direct Binary Tag 1                               |  |  |  |  |
|     | 2 Ventilator8.actualSpeed Actual speed 0 to 13 Signed 16-bit value 2                           |  |  |  |  |
|     | 3 Ventilator8.jogLeft Inching left, only cha Binary Tag 1                                      |  |  |  |  |
|     | 4 Ventilator8.jogRight Inching right, only cl Binary Tag 1                                     |  |  |  |  |
|     | 5 Ventilator8.maxSpeed Max. speed (0135( Floating-point number 32-bit IEEE 4                   |  |  |  |  |
|     | 6 Ventilator8.onOff Start/stopp motor (1Binary Tag 1                                           |  |  |  |  |
|     | 7 Ventilator8.rotate Motor status on/off Binary Tag 1                                          |  |  |  |  |
|     | 8 Ventilator8.setDirection Direction command Binary Tag 1                                      |  |  |  |  |
|     | 9 Ventilator8.setpointSpeed Speed setpoint 0 to Signed 16-bit value 2                          |  |  |  |  |
|     | 10 Ventilator8.speedLimitActive Motor status Speed Binary Tag 1                                |  |  |  |  |
|     | 11         Ventilator8.statusWord         Status information c Unsigned 16-bit value         2 |  |  |  |  |
|     | 12 Ventilator8.temperatureFactor Motor temperature 1 Floating-point number 32-bit IEEE 4       |  |  |  |  |
|     | 13         Ventilator9.actualDirection         Actual turning direct Binary Tag         1      |  |  |  |  |
|     | 14 Ventilator9.actualSpeed Actual speed 0 to 13 Signed 16-bit value 2                          |  |  |  |  |
|     | I I I I Structure type elements Structure tags Structure tag elements                          |  |  |  |  |

#### 8.1.3 Secure Communication with TLS Protocol

As of version V7.5 SP2 Update 4, WinCC supports the secure communication by STEP 7 for the channel "SIMATIC S7-1200, S7-1500 Channel", which is available with the TIA Portal as of V17.

STEP 7 components configured for "Secure Communication" use an asymmetric key procedure with a public key and a private key. TLS (Transport Layer Security) is used as the encryption protocol.

To use the "Secure Communication" of the TIA Portal V17 in the WinCC project, import the data records from a TIA Portal project with the corresponding settings.

#### Procedure

How to use the TLS protocol is described in this entry:

Industry Online Support: WinCC V7 - Secure Communication (https://support.industry.siemens.com/cs/ww/en/view/109798498)

# 9 General

# 9.1 Creating a new connection with its own name at runtime

When WinCC Runtime is activated, the name of a connection cannot be changed. If you create a new connection, it is automatically named "NewConnection\_x".

The following description shows you how to create a new S7-1500 connection with WinCC Runtime activated and specify a connection name of your choice.

| Tab  | ole | 9- | 1 |
|------|-----|----|---|
| 1 UL | 10  | 0  |   |

| No. | Description                                                                                           |
|-----|----------------------------------------------------------------------------------------------------|
| 1.  | In Tag Management, go to "SIMATIC S7-1200, S7-1500 Channel" and select the "OMS+" object.             |
| 2.  | Select the "Connections" tab.                                                                         |
| 3.  | In the "Name" column, directly enter the name of the new connection and press "Return" to confirm it. |
| 4.  | Now you can specify the connection parameters for the CPU.                                            |

Note

The description is not valid for WinCC V7.5.

## 9.2 Update function overview table

This table shows the project changes after which you should use the "Update" function.

| Table | 9-2 |
|-------|-----|
| Table | 3-z |

| Description                                                                              | The address changes                                                   | DB<br>relevant to<br>HMI | Update function                                                    |
|------------------------------------------------------------------------------------------|-----------------------------------------------------------------------|--------------------------|--------------------------------------------------------------------|
| Data type of tags<br>relevant to HMI<br>changed in DB and<br>symbols reloaded<br>from AS | Old address<br>becomes red, tag<br>gets new address                   | Yes                      | Necessary                                                          |
| CPU from backup<br>project loaded with<br>identical DB structure                         | Old address<br>becomes red, tag<br>gets new address                   | Yes                      | Necessary                                                          |
| DB between two<br>CPUs replaced                                                          | Old address<br>becomes red, DB<br>gets new address                    | Yes                      | Necessary                                                          |
| DB from reference project added                                                          | Old address<br>becomes red, DB<br>gets new address                    | Yes                      | Necessary                                                          |
| Change of data type<br>on CPU                                                            | Old address<br>becomes red, tag<br>gets new address                   | Yes                      | Necessary                                                          |
| Tag name already<br>exists, AS symbols<br>are read and<br>selected to be<br>applied      | A new tag with the<br>tag name of the AS<br>symbol + _1 is<br>created | Yes                      | Not necessary                                                      |
| DBs from global<br>library added to<br>project                                           | Addresses have not<br>changed                                         | No                       | Not necessary                                                      |
| CPU firmware<br>upgrade                                                                  | Addresses have not<br>changed                                         | -                        | Not necessary                                                      |
| Device change of Addresses have not CPU changed                                          |                                                                       | Yes                      | Not necessary                                                      |
| Change of symbol<br>name on CPU Yes                                                      |                                                                       | Yes                      | AS symbol must<br>be re-read, re-<br>applied and re-<br>connected. |

# 9.3 "SIMATIC S7-1200, S7-1500 Channel" channel diagnosis

For the channel diagnosis of the "SIMATIC S7-1200, S7-1500 Channel" communication channel, WinCC provides the following tools:

- "Status Logical Connections" function
- "WinCC Channel Diagnosis Control" ActiveXControl
- "Channel Diagnosis" program

The channel diagnosis allows you to query the status of the current connections.

#### "Status - Logical Connections" tool

The "Status - Logical Connections" function is a tool integrated in SIMATIC WinCC. To use it, you must start Runtime. Select "Tools > Connection Status" to access the function.

The tool displays the most important parameters of all the connections that have been created. This includes the following connection parameters:

- Connection ID
- Connection name
- Current connection state
- Number of tags read
- Number of read requests
- Number of tags written
- Number of write requests

You can cyclically update the connection parameters. You will find the "Cyclic update" setting in the bottom part of the dialog.

Figure 9-1

| St | Status - Logical Connections |         |                                       |          |          |             |           |
|----|------------------------------|---------|---------------------------------------|----------|----------|-------------|-----------|
|    | Tag ID                       | Name    | State                                 | Tag read | Read req | Tag written | Write req |
|    | 3                            | NewConn | ОК                                    | 389      | 0        | 1           | 0         |
|    |                              |         |                                       |          |          |             |           |
|    |                              |         |                                       |          |          |             |           |
|    |                              |         |                                       |          |          |             |           |
|    |                              |         |                                       |          |          |             |           |
|    |                              |         |                                       |          |          |             |           |
|    |                              |         |                                       |          |          |             |           |
|    |                              |         |                                       |          |          |             |           |
| ſ  | 1 la data                    |         |                                       |          |          |             |           |
| I  | Cvclic up                    | date (  | 4 🚔 x                                 | 250 ms ) | Update   | Help        | Close     |
| L  |                              |         | · · · · · · · · · · · · · · · · · · · |          |          |             |           |

#### "WinCC Channel Diagnosis Control" ActiveXControl

For the channel diagnosis in Runtime, SIMATIC WinCC provides the "WinCC Channel Diagnosis Control" ActiveXControl.

Just like the "Status - Logical Connections" tool, it displays the most important connection parameters of all the connections that have been created. Use the "Controls" toolbar to add the control to your Runtime screen.

#### Figure 9-2

Channels/Connections Configuration

In addition, the ActiveXControl provides a trace function. This function allows you to trace the behavior of a channel in a trace file. Moreover, the connection parameters are recorded in a log file.

#### Figure 9-3

| Channels/Connections Configuration                                                                            |                                                                                                    |                                                                               |
|----------------------------------------------------------------------------------------------------|----------------------------------------------------------------------------------------------------|-------------------------------------------------------------------------------|
| SIMATIC S7-1200, S7-1500 Channel                                                                              | <ul> <li>Output Filename:</li> </ul>                                                                                                    | SIMATIC_S7-1200S7-1500_Channel                                                |
| Flags                                                                                                    |                                                                                                    |                                                                               |
|                                                                                                    | <pre> <not defined="">  <not defined="">  <not defined=""></not></not></pre> | TraceFile<br>max. Files: 0<br>max. Size: 1400000<br>Overwrite: 0<br>Enable: 0 |
| <pre> <not defined="">   <not defined="">   <not defined="">   <not defined=""></not></not></not></not></pre> | <pre> <not defined=""></not></pre>                                                                                                    | Save                                                                          |

#### "Channel Diagnosis" tool

The "Channel Diagnosis" tool is a program that works independently of SIMATIC WinCC. To analyze the connections, Runtime must be active. It reflects the structure and functionality of the "WinCC Channel Diagnosis Control" ActiveXControl. To find the tool, enter the term "Channel Diagnosis" in the Windows search box.

**Note** For more information on channel diagnosis, please refer to the "Channel Diagnosis" chapters of the following manuals:

WinCC V7.3: Communication

WinCC V7.4: Communication

WinCC V7.5: Communication

# 10 Appendix

### **10.1** Service and Support

#### **Industry Online Support**

Do you have any questions or need assistance?

Siemens Industry Online Support offers round the clock access to our entire service and support know-how and portfolio.

Industry Online Support is the central address for information about our products, solutions and services.

Product information, manuals, downloads, FAQs, application examples and videos – all information is accessible with just a few mouse clicks at: <u>https://support.industry.siemens.com</u>

#### **Technical Support**

The Technical Support of Siemens Industry provides you with fast and competent support regarding all technical queries with numerous tailor-made offers – ranging from basic support to individual support contracts.

You send queries to Technical Support via Web form: siemens.com/SupportRequest

#### SITRAIN – Digital Industry Academy

With our globally available training courses for our products and solutions, we help you achieve with practical experience, innovative learning methods and a concept that's tailored to the customer's specific needs.

For more information on our offered trainings and courses, as well as their locations and dates, refer to: <u>siemens.com/sitrain</u>

#### Service offer

Our service offer includes the following services:

- Product training
- Plant data services
- Spare parts services
- Repair services
- On-site and maintenance services
- Retrofitting and modernization services
- Service programs and contracts

You can find detailed information on our range of services in the service catalog: <u>https://support.industry.siemens.com/cs/sc</u>

#### Industry Online Support app

You will receive optimum support wherever you are with the "Siemens Industry Online Support" app. The app is available for iOS and Android: https://support.industry.siemens.com/cs/ww/en/sc/2067

## 10.2 Links & Literature

Table 10-1

|      | Торіс                                                                                                    |
|------|----------------------------------------------------------------------------------------------------|
| \1\  | Siemens Industry Online Support<br>https://support.industry.siemens.com                                                                                                    |
| \2\  | Link to this entry<br>https://support.industry.siemens.com/cs/ww/en/view/101908495                                                                                                    |
| \3\  | SIMATIC S7-1500 Getting Started<br>https://support.industry.siemens.com/cs/ww/en/view/71704272                                                                                                    |
| \4\  | "WinCC V7.2: Communication" manual<br>https://support.industry.siemens.com/cs/ww/en/view/73568736                                                                                                    |
| \5\  | "WinCC V7.3: Communication" manual<br>https://support.industry.siemens.com/cs/ww/en/view/102691766                                                                                                    |
| \6\  | "WinCC V7.4: Communication" manual<br>https://support.industry.siemens.com/cs/ww/en/view/109736225                                                                                                    |
| \7\  | Which quantity framework must you pay attention to for communication between an S7-1200 or S7-1500 controller and WinCC Runtime Professional?<br>https://support.industry.siemens.com/cs/ww/en/view/98699910 |
| \8\  | Compatibility Tool for Automation and Drive Technology<br>https://support.industry.siemens.com/kompatool                                                                                                    |
| \9\  | Why is the connection from WinCC to the S7 controller not established via TCP/IP?<br>https://support.industry.siemens.com/cs/ww/en/view/79689088                                                             |
| \10\ | Joint Operation of WinCC V7 or WinCC V14/15 RT Prof. and Software Controller<br>https://support.industry.siemens.com/cs/ww/en/view/109750290                                                                 |

## 10.3 Change documentation

Table 10-2

| Version | Date    | Modifications                                                                   |
|---------|---------|---------------------------------------------------------------------------------|
| V1.0    | 10/2014 | First version                                                                   |
| V1.1    | 06/2015 | CPU ET 200SP added.                                                             |
| V1.2    | 06/2016 | Chapter 4 "Better overview of a large number of tags" added.                    |
| V2.0    | 01/2018 | Document revised regarding new functions with V7.4 SP1. Several chapters added. |
| V2.1    | 04/2019 | Document revised for WinCC V7.5.                                                |
| V2.2    | 07/2021 | Document revised for WinCC V7.5. SP1 and WinCC V7.5. SP2                        |
| V2.2    | 10/2022 | Note for ET 200SP added                                                         |